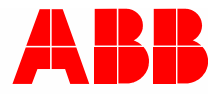

2TMD041600D0050 | 31.08.2018

# Produktová príru**č**ka ABB-Welcome

# 83342-500 IP-Gateway

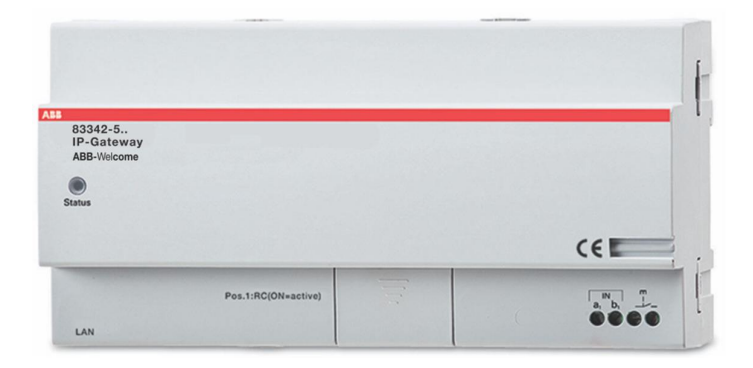

| 1 | Pozn  | iámky k ná        | ávodu na obsluhu                                                                 | 4        |
|---|-------|-------------------|----------------------------------------------------------------------------------|----------|
| 2 | Bezp  | ečnosť            |                                                                                  | 4        |
| 3 | Zamy  | ýšľané pol        | užitie                                                                           | 5        |
|   | 3.1   | Zamýšľ            | ané použitie                                                                     | 5        |
|   | 32    | Nespráv           |                                                                                  | 5        |
|   | 2.2   | Cioľová           | v kupiny a odborná kvalifikácia                                                  | б        |
|   | 0.0   |                   |                                                                                  |          |
|   | 3.4   | Zodpov            | ednost a zaruka                                                                  | 5        |
| 4 | Život | né prostre        | die                                                                              | 6        |
|   | 4.1   | Zariade           | nia ABB                                                                          | 6        |
| 5 | Popis | s produktu        | I                                                                                | 7        |
|   | 5.1   | Připoier          | ní zařízení                                                                      | 7        |
|   | ••••  |                   |                                                                                  |          |
| 6 | Tech  | nické úda         | je                                                                               | 8        |
| 7 | Mont  | áž/Instala        | Ce                                                                               |          |
|   | 7 1   | Požada            | vkv pro elektrikáře                                                              | q        |
|   | 7.2   | Včoobo            |                                                                                  | 10       |
|   | 7.2   | V Seobe<br>Montóž |                                                                                  |          |
|   | 7.5   | WORdz             |                                                                                  |          |
| 8 | Uved  | lení do pro       | DVOZU                                                                            | 12       |
|   | 8.1   | Integrác          | cia koncových mobilných zariadení do IP-Gateway ABB-Welcome                      | 12       |
|   |       | 8.1.1             | Požiadavky na systém                                                             | 12       |
|   |       | 8.1.2             | Spustenie IP-Gateway                                                             | 13       |
|   |       | 8.1.3             | Manuálna konfigurácia                                                            | 18       |
|   |       | 8.1.4             | Nastavenie mobilných zariadení pomocou IP-Gateway                                | 19       |
|   | 8.2   | Website           | e setting                                                                        | 24       |
|   |       | 8.2.1             | Informácie o sieti                                                               | 24       |
|   |       | 8.2.2             | Nastavenie siete                                                                 | 25       |
|   |       | 8.2.3             | Základné nastavenie                                                              | 26       |
|   |       | 8.2.4             | Uprava hesla                                                                     | 27       |
|   |       | 8.2.5             | Parametre zariadenia                                                             |          |
|   |       | 8.2.6             | Priniasenie na portal                                                            |          |
|   |       | 0.2.1<br>8.2.8    | Spravovanile aplikatie<br>Konfiguračná stránka Pridružené zariadenie ComforTouch | ۵۵<br>عد |
|   |       | 829               | Konfiguračná stránka "in horozene zahadenie Connor rodch.                        | 40       |
|   |       | 8.2.10            | Konfiguračná stránka "Aktualizácia firmwaru"                                     |          |
|   |       | 8.2.11            | Konfiguračná stránka "Nastavenia NTP"                                            |          |
|   |       | 8.2.12            | Konfiguračná stránka "Údaje o verzii"                                            | 43       |
| 9 | Prov  | 0Z                |                                                                                  | 44       |
|   | 9.1   | Všeobe            | cné tlačidlá v konfigurácii                                                      | 44       |
|   | 9.2   | Prihlási          | -<br>ť                                                                           | 45       |
|   | 9.3   | Resetov           | vanie                                                                            | 47       |
|   | 9.4   | Konfigu           | rácia pre bránu telefónu                                                         | 48       |
|   | 9.5   | Integrác          | cia koncových mobilných zariadení do aplikácie Welcome                           | 53       |

|          | 9.5.1    | Domovská stránka                                          |    |
|----------|----------|-----------------------------------------------------------|----|
|          | 9.5.2    | Stránka Obľúbené                                          |    |
|          | 9.5.3    | Stránka História                                          |    |
|          | 9.5.4    | Nastavenie                                                |    |
|          | 9.5.5    | Hovor z exteriérovej stanice                              |    |
|          | 9.5.6    | Hovor z interiérovej jednotky/vrátnice                    |    |
|          | 9.5.7    | Hovor od zvončeka pre bytom                               | 60 |
|          | 9.5.8    | nová verzia oznámenie                                     | 61 |
| 9.6      | Integrác | cia zariadenia Busch-ComfortTouch® série 3.0 alebo vyššej | 62 |
| 9.7      | Zabezp   | ečenie siete                                              | 63 |
| Oznámení |          |                                                           | 64 |

# 1 Poznámky k návodu na obsluhu

Prečítajte si pozorne túto príručku a pozorujte informácie, ktoré obsahuje. To vám pomôže predchádzať zraneniam a poškodeniu majetku a zabezpečiť tak spoľahlivú prevádzku, ako aj dlhú životnosť prístroja.

Uchovajte si tento návod na bezpečnom mieste.

Ak prístroj odovzdáte, odovzdajte spolu s ním aj túto príručku.

ABB nezodpovedá za nedodržanie pokynov v tejto príručke.

## 2 Bezpečnosť

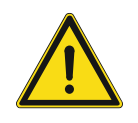

#### NEBEZPEČENSTVO

Pri priamom alebo nepriamom kontakte s časťami pod napätím dôjde k nebezpečnému prechodu prúdu telom.

Následkom môže byť elektrický šok, popálenie alebo smrť. Pri neodborne vykonaných prácach na častiach pod napätím hrozí nebezpečenstvo požiaru.

- Pred montážou a demontážou odpojte sieťové napätie!
- Práce na sieti s napätím 110 ... 240 V nechajte vykonávať iba odborným personálom.

# 3 Zamýšľané použitie

#### 3.1 Zamýšľané použitie

Toto zariadenie musí byť prevádzkované iba v rámci stanovených technických parametrov!

Toto zariadenie sa používa pre komunikáciu s dverami a na prenos videa.

Na nastavenie tohto zariadenia je potrebné externé zariadenie (prenosný počítač).

#### 3.2 Nesprávne použitie

Toto zariadenie je nebezpečné, ak sa nesprávne používa. Každé nezamýšľané použitie sa považuje za nesprávne použitie. Výrobca nezodpovedá za škody spôsobené takýmto nesprávnym použitím. Nebezpečenstvo, ktoré je s tým spojené, nesie používateľ alebo prevádzkovateľ.

#### 3.3 Cieľové skupiny a odborná kvalifikácia

Inštaláciu, uvedenie do prevádzky a údržbu tohto výrobku môžu vykonávať iba zaškolení a primerane kvalifikovaní elektroinštalatéri. Elektroinštalatéri si musia túto príručku prečítať a porozumieť jej a dodržiavať pokyny, ktoré sa v nej uvádzajú. Prevádzkovateľ musí dodržiavať platné vnútroštátne predpisy v jeho krajine, ktoré sa týkajú inštalácie, testu funkčnosti, opráv a údržby elektrických zariadení.

#### 3.4 Zodpovednosť a záruka

Nesprávne použitie, nedodržiavanie tejto príručky, zamestnávanie pracovníkov s nedostatočnou kvalifikáciou a tiež neoprávnené úpravy zbavujú výrobcu zodpovednosti za spôsobené škody. Týmto dôjde k zrušeniu záruky výrobcu.

# 4 Životné prostredie

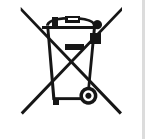

#### Nezabúdajte na ochranu životného prostredia!

Opotrebované elektrické a elektronické zariadenia sa nesmú odhadzovať do domového odpadu.

 Toto zariadenie obsahuje cenné suroviny, ktoré môžu byť recyklované. Preto toto zariadenie zlikvidujte jeho odovzdaním do príslušnej zberne druhotných surovín.

#### 4.1 Zariadenia ABB

Na všetkých baliacich materiáloch a zariadeniach sú značky a pečate odskúšania pre správnu likvidáciu. Baliaci materiál a elektrické zariadenia spolu s ich súčasťami vždy likvidujte ich odovzdaním do autorizovaných zberní

druhotných surovín a spoločností na likvidáciu odpadu.

Tento výrobok spĺňa právne požiadavky, obzvlášť zákonov týkajúcich sa elektronických a elektrických zariadení a vyhlášky REARCH.

(Smernica EÚ č. 2002/96/ES WEEE a č. 2002/95/ES RoHS)

(Vyhláška EÚ REACH a zákony na plnenie vyhlášky (ES) č. 1907/2006)

# 5 Popis produktu

IP brána je systém dveřní komunikace Welcome, který slouží pro dveřní komunikaci a přenášení videa.

- Komunikaci mezi systémem dveřní komunikace Welcome a místní IP sítí umožňuje IP adresa.
- Rovněž umožňuje použít Busch-ComfortTouch<sup>®</sup> jako vnitřní stanici dveřní komunikace a aplikaci Welcome.
- Tento výrobek se připojuje k internetovým portálům MyBuildings. Lze jej použít ke konfigurování dalších produktů Welcome pomocí webového prohlížeče.

#### 5.1 Připojení zařízení

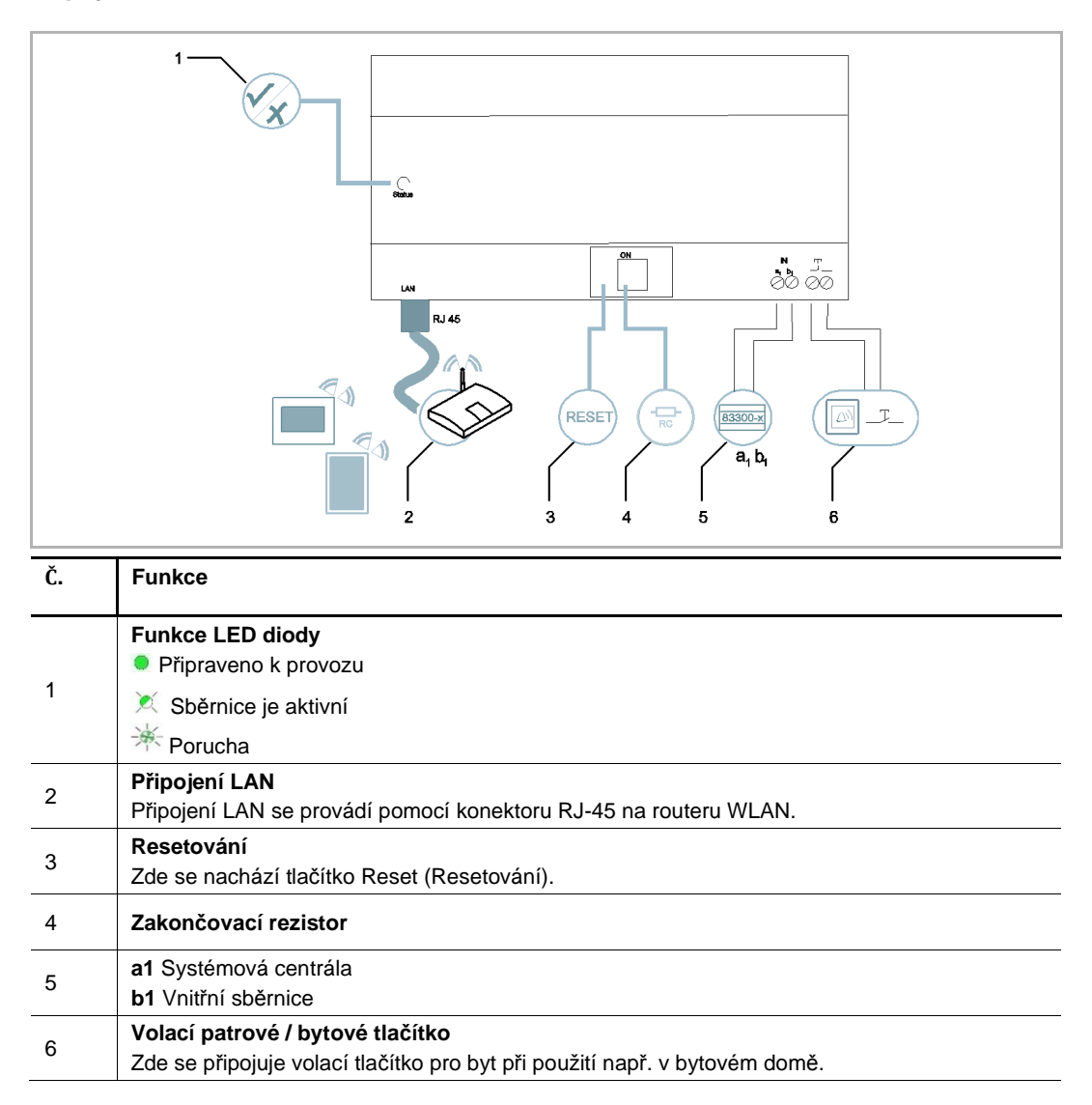

# 6 Technické údaje

| Označení                                                    | Hodnota                                             |
|-------------------------------------------------------------|-----------------------------------------------------|
| Provozní teplota                                            | -25 °C - +55 °C                                     |
| Stupeň krytí (pouze při<br>odpovídajícím způsobu instalace) | IP 20                                               |
| Svorky pro tuhý vodič                                       | 2 x 0.28 mm <sup>2</sup> - 2 x 0.75 mm <sup>2</sup> |
| Svorky pro slaněný vodič                                    | 2 x 0.28 mm <sup>2</sup> - 2 x 0.75 mm <sup>2</sup> |
| Velikost                                                    | 10 TE                                               |
| Vstupní napětí sběrnice                                     | 20- 30 V                                            |

## 7 Montáž/Instalace

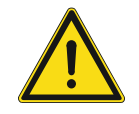

#### NEBEZPEČENSTVO

Pri priamom alebo nepriamom kontakte s časťami pod napätím dôjde k nebezpečnému prechodu prúdu telom.

Následkom môže byť elektrický šok, popálenie alebo smrť. Pri neodborne vykonaných prácach na častiach pod napätím hrozí nebezpečenstvo požiaru.

- Pred montážou a demontážou odpojte sieťové napätie!
- Práce na sieti s napätím 110 ... 240 V nechajte vykonávať iba odborným personálom.

#### 7.1 Požadavky pro elektrikáře

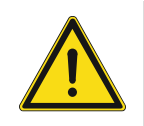

Upozornění Elektrické napětí!

Zařízení instalujte, jen když mate potřebné znalosti a zkušenosti z elektrického inženýřství.

- Nesprávná instalace ohrožuje váš život a život použivatele elektrického systému.
- Nesprávná instalace může způsobit vážné poškození majetku, např. kvůli požáru.

Minimální potřebné odborné znalosti a požadavky pro instalaci jsou následující:

- Platí "pět bezpečnostních pravidel" (DIN VDE 0105, EN 50110):
- 1. Odpojit od napájecího zdroje;
- 2. Zabezpečit proti opětovnímu připojení;
- 3. Zabezpečit, aby tam nebylo žádné napětí;
- 4. Připojit k zmei;
- 5. Zakrýt anebo zablokovat přilehlé části pod proudem.
- Používat vhodný osobný ochranný oděv.
- Požívat jen vhodné nástroje a měřící přístroje.
- Zkontrolovat typ rozvodní sítě (TN systém, IT systém, TT systém) pro zabezpečení následujících podmínek napájecího zdroje (klasické připojení k zemi, ochranné uzemnění, potřebná měření, atd.).

#### 7.2 Všeobecné pokyny na inštaláciu

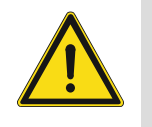

#### Zásady instalace

Při sekání čtvercového otvoru pro dolní kryt vybavení musíte zkontrolovat hloubku zapuštění, aby bylo možné vnější okraj dolního krytu zcela připevnit ke stěně. Zároveň nesmí po nainstalování vybavení vzniknout velká mezera mezi nezakrytými částmi čelní skříně a stěnou;

Neinstalujte v deštivém, vlhkém nebo prašném prostředí. Neinstalujte v blízkosti objektů s vysokou teplotou ani silnou korozí.

#### 7.3 Montáž

MDRC se smí instalovat pouze na lišty DIN podle normy DIN EN 500022. MDRC se na DIN lištu naklapne.

# 8 Uvedení do provozu

#### 8.1 Integrácia koncových mobilných zariadení do IP-Gateway ABB-Welcome

#### 8.1.1 Požiadavky na systém

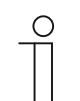

**Poznámka** Brána IP musí byť pripojená k smerovaču pomocou kábla LAN.

Pre bezproblémovú prevádzku brány IP sú potrebné nasledujúce požiadavky na systém:

#### Súčasti pre bránu IP

Na prevádzku brány IP sú potrebné nasledujúce súčasti:

- uvítací dverový systém vrátane aspoň jednej exteriérovej stanice a jednej riadiacej jednotky systému;
- sieťový protokol IP (musí spájať mobilné zariadenia, musí mať pripojenie k sieti WLAN);
- na prenos videa musí byť integrovaná exteriérová stanica s kamerou;

#### Pokyny pre nájomcov

Pre nájomcov prichádzajú do úvahy nasledujúce zariadenia na obsluhu brány IP:

- tablet alebo podobné zariadenie s operačným systémom iOS alebo Android na inštalovanie aplikácií a s internetovým pripojením cez 3G/UMTS alebo WLAN. Rýchlosť prenosu údajov (napr., paušálna sadzba) musí umožňovať pripojenia protokolu protokol Voice over IP ("VoIP").
- Prenosný počítač, tablet alebo podobné zariadenie s internetovým prehľadávačom pre prístup k portálu MyBuildings na adrese http://mybuildings.abb.com a na konfigurovanie brány IP v domácej sieti.

#### Mobilná aplikácia

Ak chcete používať mobilnú aplikáciu Welcome z internetu, musia byť tiež splnené nasledujúce požiadavky:

- internetové pripojenie DSL-6000 alebo rýchlejšie;
- minimálne 3G (UMTS) mobilný internet

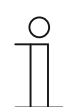

#### Poznámka

Internetové pripojenie, ktoré je pomalšie ako ADSL 6.000 alebo 3G/UMTS, zhoršuje kvalitu prenosu videa z brány IP do aplikácií.

#### 8.1.2 Spustenie IP-Gateway

Brána IP je vybavená používateľským rozhraním, ktoré je možné dosiahnuť pomocou internetového prehľadávača. Toto používateľské rozhranie sa dá otvoriť z každého počítača, ktorý je pripojený k rovnakej sieti ako brána, ktorá sa musí nakonfigurovať.

V tomto používateľskom rozhraní sa musia na počiatočné spustenie brány IP vykonať základné nastavenia.

Na uvedenie do prevádzky máte k dispozícii dve možnosti:

| Uvedenie do prevádzky  | Popis                                                                     |
|------------------------|---------------------------------------------------------------------------|
| 1. možnosť - UPnP      | Uvedenie do prevádzky so službou Windows UPnP (Vindows Vista alebo novší) |
| 2. možnosť - Adresa IP | Priame zadanie adresy IP                                                  |

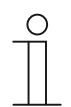

#### Poznámka

Informácie týkajúce sa dokumentácie Rozhranie Windows 7 sa používa na popis možností konfigurácie.

#### 1. možnosť: Uvedenie do prevádzky so službou Windows UPnP Predpoklady

- server DHCP v sieti, napríklad integrovaný do smerovača;
- brána IP musí byť pripojená k smerovaču pomocou kábla LAN;
- počítač musí byť pripojený k smerovaču pomocou kábla LAN;
- brána IP je pripojená a pripravená na prevádzku.

|                                                  | Network Device                                  |   |
|--------------------------------------------------|-------------------------------------------------|---|
| <ul> <li>Media Devices (1)</li> </ul>            |                                                 |   |
|                                                  | IP-Gateway                                      |   |
| CN-W-0460026                                     | Device Details                                  | _ |
|                                                  | Man fash ann APP Commu                          |   |
| <ul> <li>Network Infrastructure (1) –</li> </ul> | http://www.abb.com                              |   |
|                                                  | Model: IP-Gateway                               |   |
| UPNP router                                      | http://www.abb.com/IP-Gateway/                  |   |
|                                                  | Model number: 2.0                               |   |
| <ul> <li>Other Devices (2)</li> </ul>            | Device webpage: http://192.168.0.180/index.html |   |
|                                                  | To the design of free big                       | - |
| IP-Gateway                                       | I roubleshooting information                    |   |
|                                                  | Serial number: 0123456789                       |   |
|                                                  | MAC address: 00:0c:de:01:7f:ef                  |   |
|                                                  | Unique identifier: uuid:00-0C-DE-01-7F-EF       |   |
|                                                  | IP address: 192.168.0.180                       |   |
|                                                  |                                                 |   |
|                                                  |                                                 |   |

- 1. Otvorte prehľadávač Windows Explorer.
- 2. Pod zobrazenými zariadeniami kliknite na položku "Network (Sieť)".V pravom okne sledovania sú teraz zobrazené všetky zariadenia, ktoré sú práve pripojené k sieti.
- 3. Dvakrát kliknite na ikonu brány IP.

| АБВ |                                                                                                    | English |  |
|-----|----------------------------------------------------------------------------------------------------|---------|--|
|     | IP-Gateway<br>IP Address: 192.168.1.2<br>MAC-Address: 80-7A-7F-00-7C-41<br>IP-Gateway<br>User Name:<br>Password:<br>b Login |         |  |

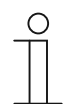

#### Poznámka

- Ak sa prehľadávač neotvorí automaticky, namiesto toho sa zobrazia vlastnosti zariadenia. Skopírujte zobrazenú adresu IP, napríklad 192.168.0.180, a zadajte ju ručne do panela s adresou v prehľadávači.
- Ak nemôžete nájsť ikonu IP-Gateway, skontrolujte položku Windows Firewall. Napríklad vypnite Windows Firewall. Ak stále nemôžete nájsť ikonu IP-Gateway, môžete prejsť k 2. možnosti.

#### 2. možnosť: Priame zadanie adresy IP

#### Predpoklady:

- server DHCP v sieti, napríklad integrovaný do smerovača;
- brána IP musí byť pripojená k smerovaču pomocou kábla LAN;
- očítač musí byť pripojený k smerovaču pomocou kábla LAN;
- brána IP je pripojená a pripravená na prevádzku.
- 1. Externé zariadenie pripojte k spoločnej sieti s bránou IP.
- 2. Spustite ovládací panel.
- 3. Pomocou nasledujúcich krokov získajte adresu servera DHCP.Napríklad: adresa servera DHCP je 192.168.1.1.

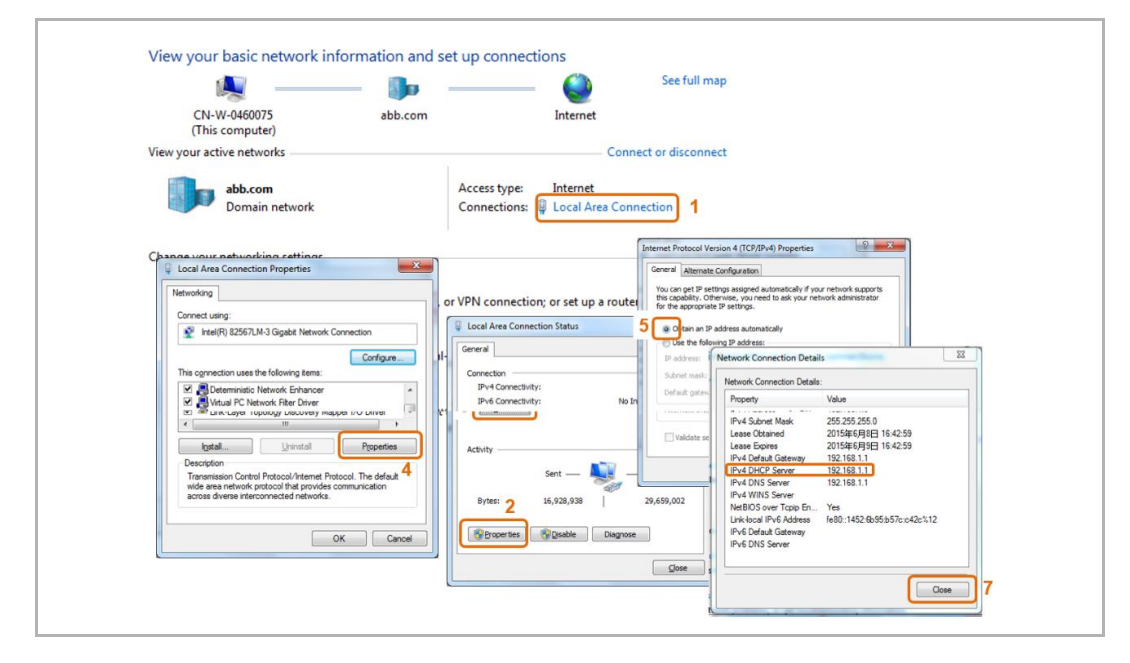

4. Otvorte používateľské rozhranie vášho smerovača.

Adresu servera DHCP zadajte priamo do riadku s adresou v prehľadávači. Zobrazí sa zoznam všetkých pripojených zariadení spolu s ich názvami a adresami IP. Skopírujte adresu IP zariadenia "Brána IP".

| NETGEAR           | ger      | nie                           |                            |                | Logout                                    |
|-------------------|----------|-------------------------------|----------------------------|----------------|-------------------------------------------|
| WGR614v10         |          |                               |                            |                | Firmware Version<br>V1.0.2.54_60.0.82BRIC |
| BASIC             |          | ADVANCED                      |                            |                | English 💽                                 |
| Home              | • 1      | Attached Devices              |                            |                |                                           |
| Internet          | •        |                               |                            | C Refresh      |                                           |
| Wireless          | •)       | -                             |                            |                |                                           |
| Attached Devices  | •        | Wired Devices                 | ID Address                 | Davias Name    | MAC Address                               |
| Parental Controls |          | 1                             | 192.168.1.2                | IP-GATEWAY     | 80:7A:7F:00:7C:41                         |
| Guest Network     | -        | Wireless Devices (Wireless in | truders also show up here) |                |                                           |
|                   | <u> </u> |                               | IP Address                 | Device Name    | MAC Address                               |
|                   |          | 2                             | 192.168.1.5                | CN-L-0460091   | 08:11:96 E2:13:50                         |
|                   |          | 3                             | 192.168.1.4                | BASILDE-IPHONE | 80.9F BA:38 BA:77                         |
|                   |          |                               |                            |                |                                           |
|                   |          | Help Center                   |                            |                | Show/Hide Help Center                     |
|                   |          |                               |                            |                |                                           |
|                   |          |                               |                            |                |                                           |
|                   |          |                               |                            |                |                                           |
|                   |          |                               |                            |                |                                           |

| ( | С |  |
|---|---|--|
|   |   |  |

#### Poznámka

Adresu IP pre IP-Gateway, napríklad 192.168.1.2, získajte priami z pripojených zariadení.

5. Ak chcete vyvolať používateľské rozhranie brány, adresu IP brány zadajte priamo do riadku s adresou v prehľadávači.

| ABB |                                                                                                    | Finalish . |
|-----|----------------------------------------------------------------------------------------------------|------------|
|     | IP-Gateway<br>IP Address: 192,158,1.2<br>MAC-Address: 192,76,77-09-7C-41<br>IP-Gateway<br>User Name:<br>Password:<br> <br> <br> <br> |            |

Do vstupných polí "Meno užívateľa" a "Heslo" zadajte predvolené hodnoty:

#### Meno užívateľa: admin

#### Heslo: admin

Kliknutím na tlačidlo "Prihlásenie" zobrazíte ponuku Konfigurácia.

#### 8.1.3 Manuálna konfigurácia

#### Predpoklady:

- Brána IP je pripojená k PC priamo pomocou kábla LAN.
- Brána IP je pripojená a pripravená na používanie.

|           | 🧶 —— 🦫 —                                                         |                                                                                                    | Gesamtüb                                   | ersicht anzeigen                  |              |                                                                               |                                                                   |                 |
|-----------|------------------------------------------------------------------|----------------------------------------------------------------------------------------------------|--------------------------------------------|-----------------------------------|--------------|-------------------------------------------------------------------------------|-------------------------------------------------------------------|-----------------|
| D<br>(die | DE-L-0231459 abb.com<br>eser Computer)                           | Internet                                                                                                    |                                            |                                   |              |                                                                               |                                                                   |                 |
| Aktive N  | letzwerke anzeigen                                               | V                                                                                                    | erbindung herstel                          | len oder trennen                  |              |                                                                               |                                                                   |                 |
|           | Domänennetzwerk                                                  | Zugriffstyp:<br>Verbindungen:                                                                                                    | Local Area C                               | onnection 1                       |              |                                                                               |                                                                   |                 |
| Netzwo    | Eigenschaften von Local Area Connection                          | n 🖾                                                                                                    |                                            | Garage Status von Local Area Conn | nection      | 8                                                                             |                                                                   |                 |
| 1         | Netzwerk Freigabe                                                |                                                                                                    |                                            | Algemein                          |              |                                                                               |                                                                   |                 |
|           | Verbindung herstellen über:                                      |                                                                                                    | pindung bzw. e                             | IPv4-Konnektivität:               | 6            | Internet                                                                      |                                                                   |                 |
| 3         |                                                                  | Konfigurieren      Konfigurieren      Konfigurieren | genschaften von Internetproto<br>Alloemein | koll Version 4 (TCP/IPv4)         | 8            |                                                                               |                                                                   |                 |
|           | Diese Verbindung verwendet folgende Elemen                       | nte:                                                                                                    |                                            | Übertragungsrate:                 |              | IP-Einstellungen können automa                                                | tisch zugewiesen werden, wen                                      | n das           |
| •         | QoS-Paketplaner     Datei- und Druckerfreigabe für Micros        | soft-Netzwerke                                                                                                    | mputern zu, o                              | Detais                            |              | Netzwerk diese Funktion unterst<br>den Netzwerkadministrator, um<br>beziehen. | ützt. Wenden Sie sich andernfa<br>die geeigneten IP-Einstellungen | alls an<br>I zu |
|           | A Internetprotokoll Version 6 (TCP/IPv                           | 4 3                                                                                                    |                                            | Aktivität                         | 5            | IP-Adresse automatisch be     Polgende IP-Adresse verweiten                   | ziehen<br>enden:                                                  |                 |
| •         | A-treiber für Verbindungsschicht-Topo                            | lopologieerkennun<br>ologieerkennung                                                                                                    | andlungsinfor                              | Gesendet -                        | -            | IP-Adresse:                                                                   | 192 . 168 . 1 . 55                                                | 6               |
|           | Installieren Deinstallieren                                      | Egenschaften                                                                                                    |                                            | Bytes: #.996.581                  |              | Sybnetzmaske:                                                                 | 255 . 255 . 255 . 0                                               | ]7              |
|           | Beschreibung<br>TCR/IR das Steadardensteller II. Fre WAN No      | 4                                                                                                    |                                            |                                   |              | Standarogateway:                                                              | · · ·                                                             |                 |
|           | Datenaustausch über verschiedene, mitein<br>Netzwerke emöglicht. | ander verbundene                                                                                                    |                                            | 😵 Eigenschaften                   | Deaktivieren | Folgende DNS-Serveradres                                                      | sen verwenden:                                                    |                 |
|           |                                                                  |                                                                                                    |                                            |                                   |              | Bevorzugter DNS-Server:                                                       |                                                                   |                 |
|           | 0                                                                | K Abbrechen                                                                                                    | L 1                                        |                                   |              | Alternativer DNS-Server:                                                      | × × ×                                                             |                 |
|           |                                                                  |                                                                                                    |                                            |                                   |              | Einstellungen beim Beende                                                     | n überprüten                                                      | eitert          |
|           |                                                                  |                                                                                                    |                                            |                                   |              | Eins <u>t</u> ellungen beim Beende                                            | n überprüfen                                                      | eitert          |

- 1. Pripojte externé zariadenie v bežnej sieti k bráne IP.
- 2. Otvorte ovládací panel.
- 3. Otvorte "Network and Sharing Center" (Centrum sietí a zdieľania).
- 4. Otvorte "Local area connection" (Pripojenie v rámci miestnej oblasti) (1).
- 5. V ďalšom okne zvoľte tlačidlo "Properties" (Vlastnosti) (2).
- V ďalšom okne zvoľte položku zoznamu "Internet Protocol version 4 (TCP/IPv4)" (Internetový protokol, verzia 4 (TCP/IPv4)) (3).
- Kliknite na tlačidlo "Properties" (Vlastnosti) (4). Otvorí sa okno "Properties" (Vlastnosti) pre Internetový protokol, verzia 4 (TCP/IPv4).
- 8. Zvoľte možnosť (5) na manuálne zadanie adresy IP.
- Priraďte adresu IP (6) v rámci rovnakého rozsahu ako u brány IP.adresa predvolenej brány IP je 192.168.1.111.

#### Poznámka

Adresa IP počítača nesmie byť identická s adresou IP brány IP zvoľte napríklad 192.168.1.55.

- 10. Kliknite na políčko "Subnet Mask"(Maska podsiete) (7). Aktuálna hodnota sa zadá automaticky a nie je nutné ju meniť.
- 11. Zadanie potvrďte kliknutím na OK.

С

#### 8.1.4 Nastavenie mobilných zariadení pomocou IP-Gateway

| Welcome to<br>MyBuildings porta<br>Ability <sup>TM</sup> | powered by ABB |  |
|----------------------------------------------------------|----------------|--|
| Login                                                    |                |  |
| Password Password                                        |                |  |
|                                                          | Login          |  |
| Register                                                 | Sign-in help?  |  |

#### 1. krok: Zaregistrovanie a prihlásenie na portál MyBuildings

- 1. Otvorte stránku http://mybuildings.abb.com a zaregistrujte sa ako nový používateľ.
- 2. Ak chcete prijať aktívne pripojenie, zadajte používateľské meno, heslo a e-mailovú adresu.
- 3. Prečítajte si a odsúhlaste obidve položky.
- 4. Kliknite na tlačidlo "Register (Zaregistrovať)".
- 5. Svoje používateľské konto aktivujte pomocou svojej poštovej schránky.

#### 2. krok: Pripojenie brány IP pomocou protokolu MyBuildings

Do webového rozhrania brány IP zadajte v ponuke Portal Login (Prihlásenie na portál) svoje údaje pre prístup na portál MyBuildings a názov brány IP. Kliknutím na tlačidlo Login (Prihlásenie) spojte bránu IP s portálom.

| Network Configuration         |                          |
|-------------------------------|--------------------------|
| Basic settings                | Portal Login             |
| Modify Password               | Portal Username:         |
| Network Information           | Friendly Name: IPGateway |
| Device settings               | Portal Password.         |
| Portal Login                  |                          |
| App Management                |                          |
| Associated ComfortTouch 2.x   |                          |
| Associated ComfortTouch 3.x   |                          |
| Import / Export Configuration |                          |
| Firmware Update               |                          |
| Date and Time Settings        |                          |
| Version Information           |                          |
|                               | Login     Iogout         |
|                               |                          |
|                               |                          |

#### 3. krok: Inštalácia aplikácie "Welcome"

Aplikáciu ABB-Welcome si môžete prevziať priamo z Google Play alebo Apple App Store zadaním kľúčového slova "ABB Welcome".

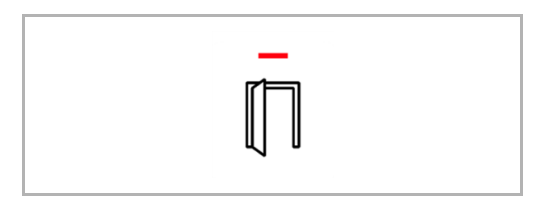

#### 4. krok: Spojenie brány IP a aplikácie "Welcome"

1. Smart phone: Open the Welcome APP, input the user name and password, click the "Setting" --- "Manage IPGW"

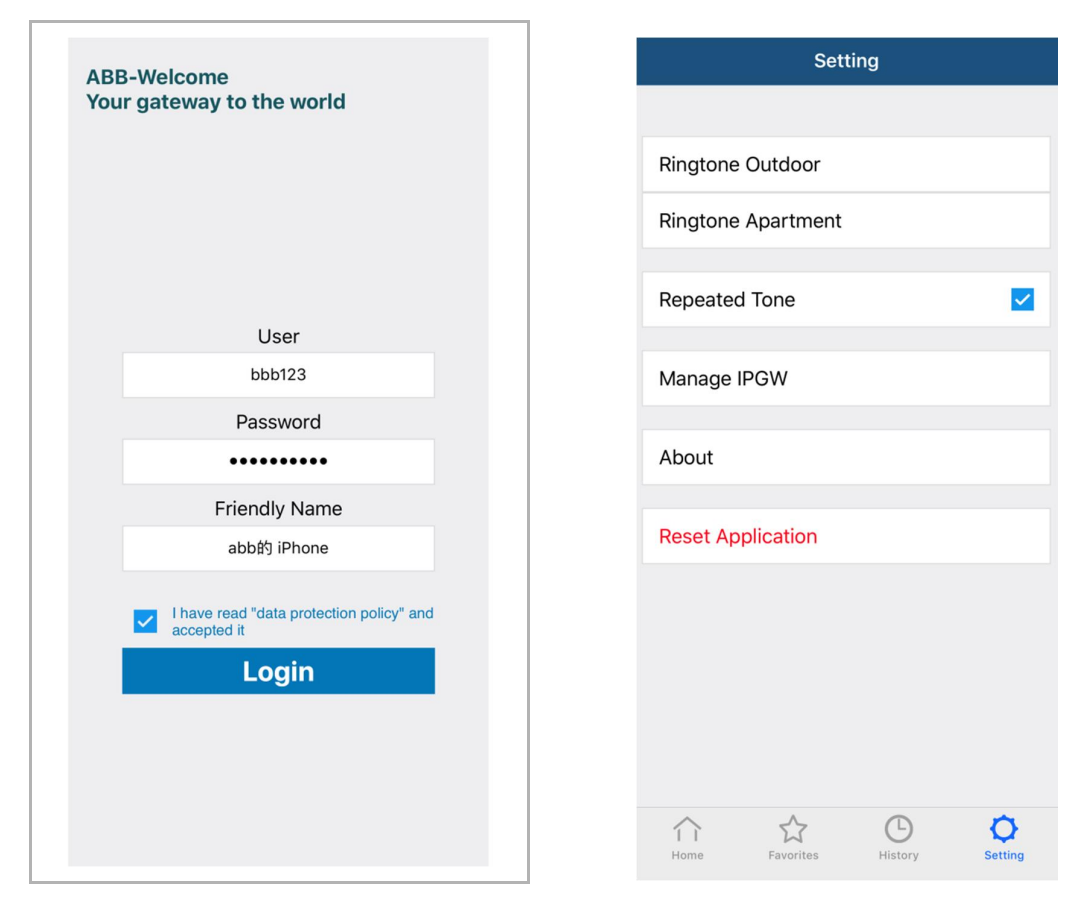

2. Smart phone: Choose correct IP-gateway, click "Pair", the status will change to "Request Pending".

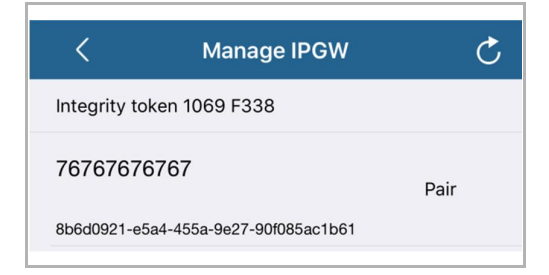

| <            | Manage IPGW                | Ç                  |
|--------------|----------------------------|--------------------|
| Integrity to | ken 1069 F338              |                    |
| 76767676     | 6767                       | Request<br>Pending |
| 8b6d0921-e5  | 5a4-455a-9e27-90f085ac1b61 |                    |

| 3. | IPGW: On "APP management" page, Click "Handle", select permission on "Permission |
|----|----------------------------------------------------------------------------------|
|    | setting" page then click "Save".                                                 |

|         |                                       | App Management     |                          |
|---------|---------------------------------------|--------------------|--------------------------|
| ID<br>1 | Friendly Name<br>abb함 iPhone          | Status<br>Unpaired | Setting<br>Handle Delete |
|         |                                       |                    |                          |
|         | · · · · · · · · · · · · · · · · · · · | Permission Setting |                          |
|         | Friendly Name: a                      | bb的 iPhone         |                          |
|         | Status: U                             | Inpaired           |                          |
|         | Permission:                           | Conversation       |                          |
|         |                                       | Surveillance       |                          |
|         |                                       | Access History     |                          |
|         |                                       | Delete History     |                          |
|         |                                       | Firmware Update    |                          |
|         | J                                     | Select All         |                          |
|         |                                       |                    |                          |
|         |                                       |                    |                          |
|         |                                       |                    |                          |
|         |                                       |                    |                          |
|         |                                       |                    | Reset > Save             |

4. IPGW: Input integrity code which is displayed on smart phone, click "Confirm".

| x                 |
|-------------------|
| ty code: 1069f338 |
| Confirm Cancel    |
|                   |

If the code is correct, IPGW will pop up a window to display "Paired successfully!" and then display the status as "Paried".

|    | 192.168.3.90 显示:     |                | ×  |               |  |
|----|----------------------|----------------|----|---------------|--|
|    | Paired successfully! |                | 确定 |               |  |
| _  |                      |                |    |               |  |
|    |                      | App Management |    |               |  |
| ID | Friendly Name        | Status         |    | Setting       |  |
| 1  | abb的 iPhone          | Paired         | Ν  | Modify Delete |  |

On smart phone, we also can see the status as "Paired".

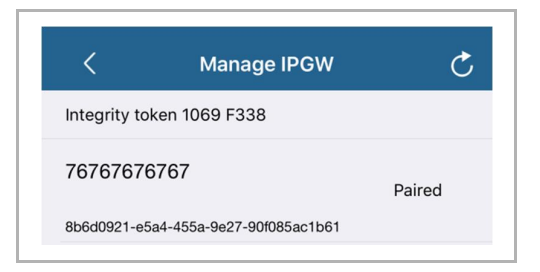

#### 8.2 Website setting

#### 8.2.1 Informácie o sieti

Po prihlásení sa zobrazia informácie o sieti.

|                               | A                                                                                              | logout |
|-------------------------------|------------------------------------------------------------------------------------------------|--------|
| Network Configuration         |                                                                                                |        |
| Basic settings                | Network Information                                                                            |        |
| Modify Password               | IP Address: 192.168.10.73                                                                      |        |
| Network Information           | Network mask: 255.255.255.0                                                                    |        |
| Device settings               | Default Gateway: 192.168.10.1                                                                  |        |
| Device acturings              | MAC-Address: 00-0C-DE-01-7F-F0                                                                 |        |
| Portal Login                  | E Detel Oliont Llagraphic allogr                                                               |        |
| App Management                | Portal Client USErname. allegr<br>Portal Client I II IID: 961d1252-7cc5-4e3c-a0ab-dd4c827496f7 |        |
| Associated ComfortTouch 2.x   | Login Status: Logged in                                                                        |        |
| Associated ComfortTouch 3 x   | Connection Status: Connected                                                                   |        |
|                               | Date and time synchronization: Successful                                                      |        |
| Import / Export Configuration |                                                                                                |        |
| Firmware Update               |                                                                                                |        |
| Date and Time Settings        |                                                                                                |        |
| Version Information           |                                                                                                |        |
|                               | •                                                                                              |        |
|                               |                                                                                                |        |
|                               |                                                                                                |        |
|                               |                                                                                                |        |

Na stránke "Network information (Informácie o sieti)" budú zobrazené nastavenia aktuálne používanej brány IP.

#### **IP Adresa**

IP Adresa je adresa pre prístup k bráne IP.

Túto adresu potrebujete na prihlásenie do konfiguračného rozhrania!

#### Informácie o klientovi portálu

Zobrazenie stavu spojenia medzi bránou IP a serverom.

#### Synchronizácia dátumu a času

Zobrazenie stavu synchronizácie dátumu a času.

| _ | С | ) |  |
|---|---|---|--|
|   |   |   |  |
|   |   |   |  |

#### Poznámka

Ak sa chcete znovu prihlásiť do konfiguračného rozhrania, poznačte si zobrazenú adresu IP, napríklad po reštartovaní systému pri vytváraní ďalších používateľov.

#### 8.2.2 Nastavenie siete

|                               | logo                               |
|-------------------------------|------------------------------------|
| Network Configuration         |                                    |
| Basic settings                | Network Configuration              |
| Modify Password               | C DHCP Static IF                   |
| Network Information           | IP Address: 192 . 168 . 0 . 182    |
| Device settings               | Network mask: 255 . 255 . 0        |
| Portal Login                  | Default Gateway: 192 . 168 . 0 . 5 |
| App Management                | DNS: [192 ].[168 ].[0 ].[5         |
| Associated ComfortTouch 2.x   |                                    |
| Associated ComfortTouch 3.x   |                                    |
| Import / Export Configuration |                                    |
| Firmware Update               |                                    |
| Date and Time Settings        |                                    |
| Version Information           |                                    |
|                               | Reset     Save                     |
|                               |                                    |
|                               |                                    |

Na stránke "Nastavenie siete" môžete svoje zariadenie konfigurovať podľa potreby.

#### DHCP

Ak zariadenie musí automaticky získať adresu IP, vyberte "DHCP".

#### Statická IP adresa

Keď je priradená statická adresa, adresa IP brány sa nezmení. Statická IP adresa musí byť priradená iba vo výnimočných prípadoch na manuálnu konfiguráciu siete. Kliknutím na začiarkavacie políčko "Statická IP adresa" môžete zadať nasledujúce adresy:IP Address, Adresa IP, maska siete, predvolená brána, DNS.

#### 8.2.3 Základné nastavenie

|                               | ^ | ioge                              |
|-------------------------------|---|-----------------------------------|
| Network Configuration         |   |                                   |
| Basic settings                |   | Basic settings                    |
| Modify Password               |   | Indoor station address: 1         |
| Network Information           |   | Default outdoor station: 1        |
| Device settings               |   | Master/Slave Mode:  Master  Slave |
| Portal Login                  |   |                                   |
| App Management                |   |                                   |
| Associated ComfortTouch 2.x   |   |                                   |
| Associated ComfortTouch 3.x   |   |                                   |
| Import / Export Configuration |   |                                   |
| Firmware Update               |   |                                   |
| Date and Time Settings        |   |                                   |
| Version Information           | ~ |                                   |
|                               |   | Reset     Save                    |
|                               |   |                                   |
|                               |   |                                   |

Na konfiguračnej stránke "Základné nastavenie" môžete upraviť základné nastavenia pre bránu IP.

#### Adresa vnútornej stanice

Adresa vnútornej stanice označuje, ktoré tlačidlo volania na exteriérovej stanici sa používa na ovládanie brány IP.

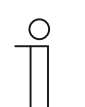

#### Poznámka

Pomocou jednej IP-Gateway v byte možno pripojiť až 4 koncové zariadenia vrátane smartfónu, tabletu a zariadenia Busch-ComfortTouch®.

#### Predvolená vonkajšia stanica

Adresa štandardnej exteriérovej stanice je stanica, ktorá je nastavená ako uprednostňovaná exteriérová stanica. Pre túto stanicu je možné tiež pripojiť zvuku a obraz bez prichádzajúceho hovoru pri dverách.

#### Režim nadriadenej/podriadenej stanice

Ak je v byte nainštalovaných viac vnútorných staníc (rovnaké adresy), jedna stanica musí byť nakonfigurovaná ako nadriadená a ostatné ako podriadené.

#### 8.2.4 Úprava hesla

| Network Configuration                                      |   |                                                                                                    |
|------------------------------------------------------------|---|----------------------------------------------------------------------------------------------------|
| Basic settings                                             |   | Modify Password                                                                                                    |
| Modify Password                                            |   | Current Password:                                                                                                    |
| Network Information                                        |   | New Password:                                                                                                    |
| Device settings                                            |   | Confirm new Password:                                                                                                    |
| Portal Login                                               |   | Password rules:                                                                                                    |
| App Management                                             |   | 1. contains uppercase and lowercase letters (only a-z)                                                                                                    |
| Associated ComfortTouch 2.x<br>Associated ComfortTouch 3.x |   | <ol> <li>as a minimum length of 10 characters</li> <li>contains at least one special character (I*#\$%&amp;'()*+,-/;&lt;=&gt;?@[]^_(] )~)</li> <li>contains at least one number</li> </ol> |
| Import / Export Configuration                              |   |                                                                                                    |
| Firmware Update                                            |   |                                                                                                    |
| Date and Time Settings                                     |   |                                                                                                    |
| bute and time county                                       |   |                                                                                                    |
| Version Information                                        | Ť | Reset         Save                                                                                                    |

Na tejto konfiguračnej stránke môžete Úprava hesla.

#### Aktuálne heslo

Zadajte skôr používané heslo.

#### Nové heslo

Zadajte svoje nové heslo.

#### Potvrdenie nového hesla

Znovu zadajte svoje nové heslo.

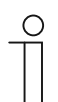

#### Poznámka

Heslo môžete zmeniť iba pre momentálne aktívneho používateľa. Pri vytváraní zložitých hesiel postupujte podľa všeobecných odporúčaní.

#### 8.2.5 Parametre zariadenia

| Network Configuration         |   |               |                 |            |                   |          |
|-------------------------------|---|---------------|-----------------|------------|-------------------|----------|
| Basic settings                |   |               | Devic           | e settings |                   |          |
| Modify Password               |   | Add Davica    | Pofresh c       | amora liet |                   |          |
| Network Information           |   | Aug Device    | Device Type     | Device ID  | Name              | 2nd Lock |
| Device settings               | 1 | Modify Delete | Outdoor station | 1          | Outdoor station 1 | No       |
| Portal Login                  | 2 | Modify Delete | Indoor Station  | 1          | Intern            |          |
| App Management                | 3 | Modify        | Level push Call |            | levelpushcall     |          |
| Associated ComfortTouch 2.x   |   |               |                 |            |                   |          |
| Associated ComfortTouch 3.x   |   |               |                 |            |                   |          |
| Import / Export Configuration |   |               |                 |            |                   |          |
| Firmware Update               |   |               |                 |            |                   |          |
| Date and Time Settings        |   |               |                 |            |                   |          |
| Version Information           | ~ |               |                 |            |                   |          |
|                               |   |               |                 |            |                   |          |

Všetky exteriérové stanice, ktoré sa budú pripojené k bráne IP (max. 9), musia byť uvedené na stránke Device settings (Parametre zariadenia).

#### Pridať zariadenie

Typ zariadenia Z rozbaľovacieho zoznamu "Typ zariadenia" vyberte požadovaný typ zariadenia.

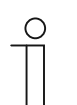

#### Poznámka

Tlačidlo volania na poschodí je už nastavené ako predvolené zariadenie. Názov zariadenia možno podľa potreby upraviť.

#### [1] Exteriérová stanica

|                               | logo                                    |
|-------------------------------|-----------------------------------------|
| Network Configuration         |                                         |
| Basic settings                | Add Device                              |
| Modify Password               | Device Type: Outdoor station            |
| Network Information           | Device ID: 1                            |
| Device settings               | Name: Outdoor station<br>2nd_Lock: No v |
| Portal Login                  | Permission: 🗹 Snapshot                  |
| App Management                | Surveillance                            |
| Associated ComfortTouch 2.x   |                                         |
| Associated ComfortTouch 3.x   |                                         |
| Import / Export Configuration |                                         |
| Firmware Update               |                                         |
| Date and Time Settings        |                                         |
| Version Information           |                                         |
|                               | Reset Save                              |
|                               |                                         |
|                               | 神心于                                     |

#### Identifikátor zariadenia

Zadajte adresu nastavenú na prvom otočnom regulátore exteriérovej stanice (1 až 9).

#### Názov

Na displeji mobilného zariadenia alebo Busch-ComfortTouch® sa zobrazí názov zariadenia, napríklad pre prichádzajúce hovory. Priraďte intuitívne názvy, napríklad Predné dvere.

#### Povolenie

Pre každú exteriérovú stanicu sa môže jednotlivo špecifikovať možnosť, či je povolené automaticky zaznamenať obrazy (snímky).

| ( | С | ) |  |
|---|---|---|--|
|   |   |   |  |
|   |   |   |  |

#### Poznámka

Nahrávaním a ukladaním videozáznamov sa môžu porušiť osobné práva! Pre umiestnenie a prevádzku videokomponentov vždy dodržiavajte platné zákony a požiadavky na označovanie.

#### zámok

Ak zvolíte Áno, znamená to dostupnosť 2. zámku a na jeho ovládanie je potrebné ďalšie tlačidlo v aplikácii.

Ak zvolíte Nie, znamená to len jeden zámok pre OS.

#### [2] Interiérová stanica

|                               | ^      | logo                                                    |
|-------------------------------|--------|---------------------------------------------------------|
| Network Configuration         |        |                                                         |
| Basic settings                |        | Add Device                                              |
| Modify Password               |        | Device Type: Indoor Station                             |
| Network Information           |        | Device ID:                                              |
| Device settings               |        | Call type:      External intercom     Internal intercom |
| Portal Login                  |        |                                                         |
| App Management                |        |                                                         |
| Associated ComfortTouch 2.x   |        |                                                         |
| Associated ComfortTouch 3.x   |        |                                                         |
| Import / Export Configuration |        |                                                         |
| Firmware Update               |        |                                                         |
| Date and Time Settings        |        |                                                         |
| Version Information           | $\sim$ |                                                         |
|                               |        | Reset         Save                                      |
|                               |        |                                                         |

#### ID zariadenia

Zadajte adresu nastavenú na prvom otočnom ovládaní interiérovej stanice (1 až 250).

#### Názov

Názov zariadenia napríklad pre prichádzajúce hovory; zobrazuje sa na displeji mobilného zariadenia alebo Busch-ComfortTouch®. Priraďte intuitívne názvy, napr. "0601".

#### Typ hovoru

Je potrebné zadefinovať rôzny typy komunikácie:

Externá komunikácia: znamená hovory z rôznych bytov.

Interná komunikácia: znamená hovor v rámci jedného bytu.

#### [3] Vrátnica:

|                               | <u>^</u> |                         |            |
|-------------------------------|----------|-------------------------|------------|
| Network Configuration         |          |                         |            |
| Basic settings                |          | Add Dev                 | vice       |
| Modify Password               |          | Device Type: Guard Unit | ~          |
| Network Information           |          | Name:                   |            |
| Device settings               |          |                         |            |
| Portal Login                  |          |                         |            |
| App Management                |          |                         |            |
| Associated ComfortTouch 2.x   |          |                         |            |
| Associated ComfortTouch 3.x   |          |                         |            |
| Import / Export Configuration |          |                         |            |
| Firmware Update               |          |                         |            |
| Date and Time Settings        |          |                         |            |
| Version Information           | ~        |                         |            |
|                               |          |                         | Reset Save |
|                               |          |                         |            |

#### Názov

Názov zariadenia napríklad pre prichádzajúce hovory; zobrazuje sa na displeji mobilného zariadenia alebo Busch-ComfortTouch®. Priraďte intuitívne názvy.

#### [4] Mechanizmus

|                               | ^      |                        |                                |                           |   | logou |
|-------------------------------|--------|------------------------|--------------------------------|---------------------------|---|-------|
| Network Configuration         |        |                        |                                |                           |   |       |
| Basic settings                |        |                        | Add Device                     |                           |   |       |
| Modify Password               |        |                        | Device Type: Actuator          |                           | ~ |       |
| Network Information           |        |                        | Device ID:                     |                           |   |       |
| Device settings               |        | Activation of relav ac | Name:<br>uator during call: No |                           |   |       |
| Portal Login                  |        |                        |                                |                           |   |       |
| App Management                |        |                        |                                |                           |   |       |
| Associated ComfortTouch 2.x   |        |                        |                                |                           |   |       |
| Associated ComfortTouch 3.x   |        |                        |                                |                           |   |       |
| Import / Export Configuration |        |                        |                                |                           |   |       |
| Firmware Update               |        |                        |                                |                           |   |       |
| Date and Time Settings        |        |                        |                                |                           |   |       |
| Version Information           | $\sim$ |                        |                                |                           |   |       |
|                               |        |                        |                                | <ul> <li>Reset</li> </ul> | • | Save  |
|                               |        |                        |                                |                           |   |       |
|                               |        |                        |                                |                           |   |       |

#### ID zariadenia

Zadajte adresu nastavenú na prvom otočnom ovládaní interiérovej stanice (1 až 199).

#### Názov

Názov zariadenia napríklad pre prichádzajúce hovory; zobrazuje sa na displeji mobilného zariadenia alebo Busch-ComfortTouch®. Priraďte intuitívne názvy, napr. "Front door" (Vstupné dvere).

#### Aktivovanie mechanizmu s relé počas hovoru.

Ak povolíte aktivovanie relé počas hovoru, počas komunikácie sa na obrazovke zobrazí ikona.

#### Obnovenie zoznamu kamier

If there are cameras connected with camera interface and are associated with indoor station, the camera list can be refreshed by press this button. Meanwhile, the camera list can be synchronized in paired Welcome APP automatically.

| Network Configuration         |   |    |               |                 |            |               |          |
|-------------------------------|---|----|---------------|-----------------|------------|---------------|----------|
| Basic settings                |   |    |               | Devic           | e settings |               |          |
| Modify Password               |   |    | Add Device    | Refresh c       | amera list |               |          |
| Network Information           |   | ID | 100 00100     | Device Type     | Device ID  | Name          | 2nd Lock |
| Device settings               |   | 1  | Modify Delete | Outdoor station | 5          | ()口机5         | No       |
| Portal Login                  |   | 2  | Modify        | Level push Call |            | levelpushcall |          |
| r ontai Logan                 |   | 3  | Modify Delete | Camera          | 1-1        | camera 1-1    |          |
| App Management                |   | 4  | Modify Delete | Camera          | 1-2        | camera 1-2    |          |
| Associated ComfortTouch 2.x   |   | 5  | Modify Delete | Camera          | 1-3        | camera 1-3    |          |
| Associated ComfortTouch 3.x   |   | 6  | Modify Delete | Camera          | 1-4        | camera 1-4    |          |
| Import / Export Configuration |   |    |               |                 |            |               |          |
| Firmware Update               |   |    |               |                 |            |               |          |
| Date and Time Settings        |   |    |               |                 |            |               |          |
| Version Information           | ~ |    |               |                 |            |               |          |
| version miorinauon            |   |    |               |                 |            |               |          |
|                               |   |    |               |                 |            |               |          |

Ak kamery patria k interiérovej stanici, po nastavení adresy interiérovej stanice v ponuke Základné nastavenia sa po stlačení Obnoviť zoznam kamier v ponuke Nastavenia zariadenia automaticky zobrazí zoznam priradených kamier. Používateľ môže voliteľne upraviť názvy kamier alebo môže odstrániť zoznam kamier.

Tento zoznam sa taktiež synchronizuje v aplikácii.

Napríklad:

Predpoklad: rozhranie kamery v Režim 4, 4 kamery, pracujú priradene v rámci IS 001. IS 001 môže dohliadať na kameru 01, kameru 02, kameru 03 a kameru 04.

Pridajte bránu IP spolu s IS 001, potom zaregistrujte aplikáciu; zoznam kamier (kamera 01, kamera 02, kamera 03, kamera 04) sa v aplikácii automaticky zobrazí a používateľ môže na tieto kamery dohliadať pomocou aplikácie.

| Č | Detail                                                                                                    |
|---|----------------------------------------------------------------------------------------------------|
| 1 | <b>Užívateľské meno</b><br>Identifikačné číslo je poradové číslo zariadenia.                                                                               |
| 2 | <b>Upraviť</b><br>Ak chcete zmeniť svoje nastavenia, kliknite na tlačidlo "Modify (Upraviť)"<br>Zobrazia sa aktuálne nastavenia, ktoré možno upraviť.      |
| 3 | Odstrániť<br>Ak chcete zo zoznamu odstrániť používateľa, kliknite na tlačidlo "Delete (Odstrániť)".                                                        |
| 4 | <b>Typ zariadenia</b><br>Toto je popis zariadenia.                                                                                                    |
| 5 | Identifikátor zariadenia<br>Identifikačné číslo je adresa exteriérovej stanice (ak je iba jedna exteriérová stanica,<br>identifikačné číslo je obvykle 1). |
| 6 | <b>Názov</b><br>Pri používaní aplikácie Welcome je zobrazený názov.                                                                                        |
| 7 | Stav 2. zámku<br>Zobrazuje sa dostupnosť 2. zámku exteriérovej stanice.                                                                                    |

#### 8.2.6 Prihlásenie na portál

|                               | Ngu                      |
|-------------------------------|--------------------------|
| Network Configuration         |                          |
| Basic settings                | Portal Login             |
| Modify Password               | Portal Username:         |
| Network Information           | Friendly Name: IPGateway |
| Device settings               | Portal Password:         |
| Portal Login                  |                          |
| App Management                |                          |
| Associated ComfortTouch 2.x   |                          |
| Associated ComfortTouch 3.x   |                          |
| Import / Export Configuration |                          |
| Firmware Update               |                          |
| Date and Time Settings        |                          |
| Version Information           |                          |
|                               | Login I logout           |
|                               |                          |
|                               |                          |

1. Nové používateľské meno môžete zaregistrovať na tejto webovej stránke http://mybuildings.abb.com

- 2. Ak chcete prijať aktívne pripojenie, zadajte používateľské meno, heslo a e-mailovú adresu.
- 3. Prečítajte si a odsúhlaste obidve položky.
- 4. Kliknite na tlačidlo "Register (Zaregistrovať)".
- 5. Svoje používateľské konto aktivujte pomocou svojej poštovej schránky.
- 6. Na konfiguračnej stránke "Portal Login (Prihlásenie na portál)" môžete prihlásiť používateľské meno a heslo.

#### Priateľské meno

Názov pre túto bránu IP, ktorý bude uvedený v zozname zariadení v smartfóne, napríklad Brána IP.

#### 8.2.7 Spravovanie aplikácie

|         |                              | App Manageme       | ent   |                          |
|---------|------------------------------|--------------------|-------|--------------------------|
| ID<br>1 | Friendly Name<br>abb的 iPhone | Status<br>Paired   |       | Setting<br>Modify Delete |
|         |                              | Permission Setting |       |                          |
|         | Friendly Name: a             | abb的 iPhone        |       |                          |
|         | Status: U                    | Jnpaired           |       |                          |
|         | Permission:                  | Conversation       |       |                          |
|         | 6                            | Surveillance       |       |                          |
|         | 6                            | Unlock             |       |                          |
|         |                              | Access History     |       |                          |
|         |                              | Delete History     |       |                          |
|         |                              | Pinnware Opdate    |       |                          |
|         |                              | Select All         |       |                          |
|         |                              |                    |       |                          |
|         |                              |                    |       |                          |
|         |                              |                    |       |                          |
|         |                              |                    |       |                          |
|         |                              |                    | Reset | Save                     |

#### Upraviť

Ak chcete zmeniť svoje nastavenia, kliknite na tlačidlo "Modify (Upraviť)". Zobrazia sa aktuálne nastavenia, ktoré možno upraviť.

#### Odstrániť

Ak chcete zo zoznamu odstrániť používateľa, kliknite na tlačidlo "Odstrániť"

#### 8.2.8 Konfiguračná stránka "Pridružené zariadenie ComforTouch

| Network Configuration         |                                                |
|-------------------------------|------------------------------------------------|
| Basic settings                | Associated ComfortTouch 2.x                    |
| Modify Password               | Compatibility Mode for ComfortTouch 2.x: C Yes |
| Network Information           | ComfortTouch 2.x Address: 192 . 168 . 1 . 10   |
| Device settings               |                                                |
| Portal Login                  |                                                |
| App Management                |                                                |
| Associated ComfortTouch 2.x   |                                                |
| Associated ComfortTouch 3.x   |                                                |
| Import / Export Configuration |                                                |
| Firmware Update               |                                                |
| Date and Time Settings        |                                                |
| Version Information           |                                                |
|                               | ► Reset ► Sa                                   |
|                               |                                                |

Konfiguračná stránka "Pridružené zariadenie ComforTouch 2.x"

Bránu IP možno použiť na ovládanie zariadenia Busch-ComfortTouch® série 2.x. Firmvér Busch-ComfortTouch® musí byť verzia 2.4 alebo vyššia.

- 1. Vytvorte používateľa, napríklad ComfortTouch1.
- 2. Režim kompatibility nastavte na " Áno".
- Adresu IP zariadenia Busch-ComfortTouch® zadajte do pola adresy používateľa "ComfortTouch 2.x address (CP1 – IP adresa)".
- 4. V IPP 2.4 vytvorte na stránke aplikácie "Komunikácia s dvermi" projekt konfigurácie zariadenia Busch-ComfortTouch®.
- 5. Do tabuľky " Exteriérová stanica" v ponuke "Adresa IP exteriérovej stanice" zadajte adresu IP brány IP.
- 6. Zadajte adresu exteriérovej stanice.

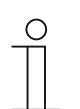

#### Poznámka

Ak chcete odstrániť zariadenie Busch-ComfortTouch® 2.x, ktorý je už pripojený k systému Welcome, jednoducho nastavte režim kompatibility na "No (Nie)". Táto adresa nesmie byť odstránená.

|                               |                             | logo |
|-------------------------------|-----------------------------|------|
| Network Configuration         |                             |      |
| Basic settings                | Associated ComfortTouch 3.x |      |
| Modify Password               |                             |      |
| Network Information           | Add User                    |      |
| Device settings               | 1 Modify Delete 1234        |      |
| Portal Login                  |                             |      |
| App Management                |                             |      |
| Associated ComfortTouch 2.x   |                             |      |
| Associated ComfortTouch 3.x   |                             |      |
| Import / Export Configuration |                             |      |
| Firmware Update               |                             |      |
| Date and Time Settings        |                             |      |
| Version Information           |                             |      |
|                               |                             |      |
|                               |                             |      |
|                               |                             |      |

Konfiguračná stránka "Pridružené zariadenie ComfortTouch 3.x

Bránu IP možno použiť na ovládanie zariadenia Busch-ComfortTouch® série 3.x.

Na tejto konfiguračnej stránke môžete vytvoriť až troch používateľov a spravovať nastavenia svoje používateľské nastavenia.

#### Užívateľské meno

Identifikačné číslo je poradové číslo používateľa.

#### Meno užívateľa

Všetky priradené kontá sú zobrazené podľa "používateľského mena". Ku každému kontu môže byť prihlásených viac zariadení. Máte možnosť odstrániť používateľa alebo upraviť nastavenia.

#### Konfiguračná stránka " Pridať užívateľa"

Sk chcete vytvoriť nového používateľa, kliknite na tlačidlo "Pridať užívateľa".

|  | Network Configuration<br>Basic settings<br>Modify Password<br>Network Information<br>Device settings<br>Portal Login<br>App Management<br>Associated ComfortTouch 2.x<br>Associated ComfortTouch 3.x<br>Import / Export Configuration<br>Firmware Update<br>Date and Time Settings<br>Version Information | Add User |  |
|--|----------------------------------------------------------------------------------------------------|----------|--|
|--|----------------------------------------------------------------------------------------------------|----------|--|

#### Meno užívateľa

Do vstupného poľa " Meno užívateľa" zadajte meno nového používateľa. Celkom možno vytvoriť 3 rôznych používateľov s rôznymi úlohami.

#### Heslo

Do vstupného poľa "Heslo" zadajte požadované heslo nového používateľa.

#### Potvrdiť

Do vstupného poľa "Potvrdiť" znovu zadajte požadované heslo nového používateľa.

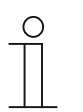

#### Poznámka

Používateľské meno musí obsahovať iba znaky bez diakritických znamienok a čísla, napríklad ComfortTouch. Medzery a špeciálne znaky nie sú povolené.

#### Povolenie

Používateľovi môžete priradiť nasledujúce povolenia.

#### Sledovanie

Používateľ môže použiť zariadenie ComfortTouch na vytvorenie video pripojenia k exteriérovej stanici bez hovoru prichádzajúceho od dverí.

#### Odomknutie

Zadajte, či zariadenie ComfortTouch môže alebo nemôže otvoriť dvere.

#### Uloženie nového používateľa

Kliknite na tlačidlo "Uloženie ".Nový používateľ je uložený.

#### Upraviť

Ak chcete zmeniť svoje osobné nastavenia používateľa, kliknite na tlačidlo "Upraviť".

Otvorí sa konfiguračná stránka " Pridať užívateľa". Zobrazí sa aktuálny používateľ, ktorého možno upraviť.

#### Odstrániť

Ak chcete zo zoznamu odstrániť používateľa, kliknite na tlačidlo "Odstrániť".

| Network Configuration         |                      |
|-------------------------------|----------------------|
| Basic settings                | Import Configuration |
| Modify Password               | Browse Import        |
| Network Information           |                      |
| Device settings               | Export Configuration |
| Portal Login                  | Export               |
| App Management                |                      |
| Associated ComfortTouch 2.x   |                      |
| Associated ComfortTouch 3.x   |                      |
| Import / Export Configuration |                      |
| Firmware Update               |                      |
| Date and Time Settings        |                      |
| Version Information           |                      |
|                               |                      |
|                               |                      |

#### 8.2.9 Konfiguračná stránka "Import/export nastavenia súbor"

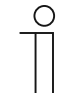

#### Poznámka

Možnosť vytvorenia a výmeny konfiguračného súboru brány IP je určená pre vykonávanie servisu. Podrobnosti si vyžiadajte od svojho elektromontéra.

#### 8.2.10 Konfiguračná stránka "Aktualizácia firmwaru"

|                               | lo              | gou |
|-------------------------------|-----------------|-----|
| Network Configuration         |                 |     |
| Basic settings                | Firmware Update |     |
| Modify Password               | Browse Update   |     |
| Network Information           |                 |     |
| Device settings               |                 |     |
| Portal Login                  |                 |     |
| App Management                |                 |     |
| Associated ComfortTouch 2.x   |                 |     |
| Associated ComfortTouch 3.x   |                 |     |
| Import / Export Configuration |                 |     |
| Firmware Update               |                 |     |
| Date and Time Settings        |                 |     |
| Version Information           |                 |     |
|                               |                 |     |
|                               |                 |     |
|                               |                 |     |

Brána IP umožňuje ručne aktualizovať softvér zariadenia.

# $\prod_{i=1}^{n}$

#### Poznámka

- Aktualizácie zariadenia zvyčajne nie sú požadované a mali by sa vykonávať iba pre účely odstraňovania problémov. Ak chcete zariadenie aktualizovať, obráťte sa na svojho elektromontéra.
- Pred aktualizovaním firmvéru vždy skontrolujte, či aktualizácia obsahuje novší dátum ako softvér, ktorý je už nainštalovaný. Pozri tiež časť "Informácie o verzii".
- Počas aktualizácie budú všetky nastavenia brány IP obnovené na továrenské nastavenia. Najskôr si poznačte podrobnosti uvedené v základných nastaveniach a v nastaveniach zariadenia.

Ak chcete aktualizovať svoje zariadenie, podľa potreby vykonajte nasledujúce kroky.

- 1. Elektroinštalatéra požiadajte o najnovší softvér.
- 2. Zadaním používateľského mena "admin" a priradeného hesla sa prihláste na webové rozhranie IP-Gateway.
- 3. Otvorte položku ponuky Aktualizácia firmvéru a nahrajte súbor .tar/img.
- 4. IP-Gateway môžete znovu vyhľadať pomocou prehliadača po odoslaní súboru do IP-Gateway a jeho nainštalovaní v zariadení.
- POZOR: Tento proces môže trvať až 10 minút. Zariadenie nesmie byť počas tejto doby odpojené od zdroja napájania.
- 5. IP-Gateway potom možno neskôr znovu použiť.

Používateľské meno a heslo sú obnovené na továrenské nastavenia (admin/admin). Podľa potreby priraďte nové heslo.

Znovu zadajte údaje o konfigurácii (základné nastavenia, Parametre zariadenia). Nastavte časové pásmo.

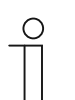

#### Poznámka

Po aktualizovaní softvéru sa pre zariadenie môže v prípade, že sa nezmenila adresa IP, získať nová adresa pomocou DHCP.

#### 8.2.11 Konfiguračná stránka "Nastavenia NTP"

| Network Configuration                                                                                                    |                                                                                                    |
|----------------------------------------------------------------------------------------------------|----------------------------------------------------------------------------------------------------|
| Basic settings<br>Modify Password<br>Network Information<br>Device settings<br>Portal Login<br>App Management<br>Associated ComfortTouch 2.x<br>Associated ComfortTouch 3.x<br>Import / Export Configuration<br>Firmware Update<br>Date and Time Settings | Date and Time Settings Date and time synchronization: Internet time (NTP)  NTP Server: [pool.ntp.org  Timezone: Europe  Germany  F Berlin |
|                                                                                                    | Reset   Save                                                                                                    |

Nastavenia "NTP (Network Time Protocol) (Sieťový protokol pre synchronizáciu hodín)" sa používajú na synchronizáciu príslušného časového signálu s bránou IP.

#### Synchronizáciu možno vykonať dvoma spôsobmi:

- 1. Vyberte nastavenia internetového času (NTP).
- 2. Pridajte server NTP.

Jeden po druhom sa automaticky pripojí 5 NTP serverov.

pool.ntp.org (predvolený server)

time.nist.gov

ntp.apple.com

time.windows.com

time-a.nist.gov

Ο

- 3. Nastavte časové pásmo pre svoju polohu.
- 4. Uložte zadané údaje.

#### Poznámka

Aby synchronizácia prebehla úspešne, pred zapnutím sa uistite, či je k dispozícii internetové pripojenie.

# Synchronizácia prostredníctvom zariadenia Busch-ComfortTouch® 3.x alebo mobilného zariadenia

Nastavenie vyberte z aplikácie alebo zo zariadenia Busch-ComfortTouch® 3.x.Brána IP preberá nastavenia času z ovládacieho panela alebo z koncového mobilného zariadenia.

#### 8.2.12 Konfiguračná stránka "Údaje o verzii"

|                               |                                    | logo |
|-------------------------------|------------------------------------|------|
| Network Configuration         |                                    |      |
| Basic settings                | Version Information                |      |
| Modify Password               | UPNP_V3.02_20121224_MP             |      |
| Network Information           | ASM04_GW_V2.29_20140728_MP_TIDM365 |      |
| Device settings               | B0a10_V0.06_20110725               |      |
| Portal Login                  |                                    |      |
| App Management                |                                    |      |
| Associated ComfortTouch 2.x   |                                    |      |
| Associated ComfortTouch 3.x   |                                    |      |
| Import / Export Configuration |                                    |      |
| Firmware Update               |                                    |      |
| Date and Time Settings        |                                    |      |
| Version Information           |                                    |      |
|                               |                                    |      |
|                               |                                    |      |
|                               |                                    |      |

Konfiguračná stránka "Údaje o verzii" poskytuje informácie o hardvérových a softvérových komponentoch brány IP, ktoré sú potrebné na vykonávanie servisu alebo diagnostikovanie chýb.

| ( | 0 |  |
|---|---|--|
|   |   |  |
|   |   |  |

#### Poznámka

Pred aktualizovaním firmvéru vždy skontrolujte, či aktualizácia obsahuje novší dátum ako softvér, ktorý je už nainštalovaný.

Dátum vytvorenia firmvéru je v názve súboru a v informáciách o verzii vo formáte RRRRMMDD.

ASM04\_GW\_V2.29\_20140728\_MP \_TIDM365\_factory\_filesystem.img Version Information

UPNP\_V3.02\_20121224\_MP ASM04\_GW\_V2.29\_20140728\_MP\_TIDM365 Board\_V0.06\_20110723

### 9 Provoz

Všetky konfigurácie sú nastavené v rozhraní prehliadača.

#### 9.1 Všeobecné tlačidlá v konfigurácii

#### Odhlásiť sa

Kliknutím na tlačidlo "Odhlásiť sa" vpravo hore ukončite konfiguračné rozhranie ako prihlásený používateľ.

Konfiguračné rozhranie môžete kedykoľvek ukončiť.

#### Resetovanie

Ak ste do vstupných polí zadali nesprávne údaje, stlačením tlačidla "Resetovanie" vymažete všetky záznamy.

Všetky vstupné polia sú vymazané a svoje údaje môžete znovu zadať.

#### Uloženie

Ak chcete uložiť svoje záznamy a prejsť na ďalšiu stránku konfigurácie, kliknite na tlačidlo "Save (Uloženie)".

#### Prechod na novú stránku konfigurácie

Ak chcete prejsť na požadovanú stránku konfigurácie, v ľavom stĺpci konfigurácií kliknite na jednotlivé konfiguračné stránky.

#### 9.2 Prihlásiť

| IP-Gateway<br>IP Address: 192.168.1.2<br>MAC-Address: 80-7A-7F-00-7C-41                                                                                                    |                            |
|----------------------------------------------------------------------------------------------------|----------------------------|
| IP-Gateway V<br>User Name:<br>Password:                                                                                                    |                            |
| Login     Switch to Security Login                                                                                                    |                            |
|                                                                                                    |                            |
| lotice:<br>is NOT recommended to use HTTP (unencrypted data transfer) outside of secure,<br>lease use HTTPS (encrypted data transfer) when communicating over a public net | private networks.<br>work. |

IP adresa zobrazuje adresu IP, ktorá sa v zariadení práve používa.

MAC Adresa zobrazuje adresu MAC, ktorá sa v zariadení práve používa.

#### Jazyk

Angličtina je predvolený jazyk a kliknutím na príslušnú vlajku môžete vybrať iné jazyky.

#### Meno užívateľa

Do vstupných polí " Meno užívateľa" a "Heslo" zadajte predvolené hodnoty (predvolené hodnoty):

Používateľské meno: admin

Heslo: admin

| ym v | webpa                | ge      |         |          |           |        |        | X     |
|------|----------------------|---------|---------|----------|-----------|--------|--------|-------|
| You  | u <mark>ha</mark> ve | to char | nge the | login pa | assword I | before | contin | uing. |
|      |                      |         |         |          |           |        |        | ОК    |
|      |                      |         |         |          |           |        | _      |       |

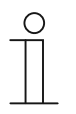

#### Poznámka

Pri prvom prihlásení sa zobrazí dialógové okno s pripomenutím, aby ste zmenili heslo; po kliknutí na "OK" sa zobrazí stránka konfigurácie Upraviť heslo.

#### Prihlásenie

Po zmene predvoleného hesla sa musíte znova prihlásiť pomocou nového hesla.

Kliknutím na tlačidlo "Prihlásenie" zobrazíte ponuku Konfigurácia.

Zobrazí sa okno s informáciami o sieti.

#### Tlačidlo Prepnúť na prihlásenie so zabezpečením

Pripojenie pomocou protokolu http nie je zabezpečené. Bránu IP používajte v rámci domácej siete; aby ste zabránili útokom alebo napadnutiu hakermi, nevykonávajte presmerovanie ani mapovanie portov.

Funkciu " Prepnúť na prihlásenie so zabezpečením" odporúčame používať v rámci pripojenia pomocou protokolu https.

Počas prihlásenia typu " Prihlásenie so zabezpečením" dochádza k varovaniu prehliadačom o neplatnom certifikáte; aby ste mohli pokračovať v prihlásení, stlačte tlačidlo "Continue to this website (not recommended)" (Pokračovať na túto webovú lokalitu (neodporúča sa).

|   | The security certificate presented by this website was not issued by a trusted certificate authority.<br>The security certificate presented by this website was issued for a different website's address. |  |
|---|----------------------------------------------------------------------------------------------------|--|
|   | Security certificate problems may indicate an attempt to fool you or intercept any data you send to the server.                                                                                           |  |
|   | We recommend that you close this webpage and do not continue to this website.                                                                                                    |  |
| _ | Click here to close this webpage.                                                                                                    |  |
|   | Section 2012 Continue to this website (not recommended).                                                                                                    |  |
|   | More information                                                                                                    |  |
|   |                                                                                                    |  |
|   |                                                                                                    |  |
|   |                                                                                                    |  |

| (→) (∅) https://192168.1.2/ | ertificate er Č 🎯 LOGIN 🛛 🗴                                                                                               |  |
|-----------------------------|----------------------------------------------------------------------------------------------------|--|
| ABB                         |                                                                                                    |  |
|                             | IP-Gateway<br>IP Address: 102.168.1.2<br>MAC-Address: 80-7A-7F-00-7C-41<br>IP-Gateway<br>User Name:<br>Password:<br>Login |  |
|                             |                                                                                                    |  |

Režim so zabezpečením je pripojený pomocou prepojenia https.

#### 9.3 Resetovanie

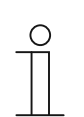

Poznámka

Ak ste zabudli svoje používateľské meno a heslo, bránu IP môžete obnoviť späť na jej továrenské nastavenia.

Tlačidlo "Resetovanie" sa nachádza na prednej časti brány IP za klapkou.

#### Obnovovanie na pôvodné továrenské nastavenia

Tlačidlo "Resetovanie" stlačte aspoň na 3 sekundy.

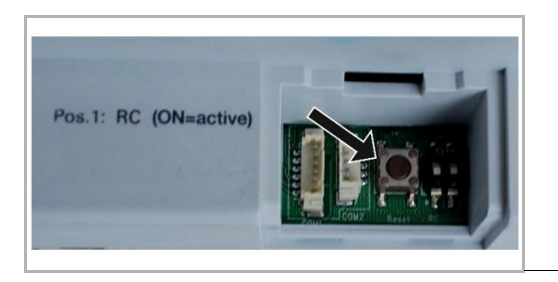

#### 9.4 Konfigurácia pre bránu telefónu

Cez IP-Gateway možno pomocou počítača alebo prenosného počítača konfigurovať všetky parametere, ktoré sú nakonfigurované pomocou telefónu.

| IP.<br>IP<br>M/ | -Gateway<br>Address: 192.168.1.2<br>AC-Address: 80-7A-7F-00-7C-41 |  |
|-----------------|-------------------------------------------------------------------|--|
| Te              | er Name:                                                          |  |
| Pa              | ssword:                                                           |  |
| •               | Login                                                             |  |
|                 |                                                                   |  |
|                 |                                                                   |  |

1. Prejdite na domovskú stránku:

| Č. | Funkcia                                                                                  |
|----|------------------------------------------------------------------------------------------|
| 1  | Angličtina je predvolený jazyk a kliknutím na príslušnú vlajku môžete vybrať iné jazyky. |
| 2  | Zo zoznamu zariadení vyberte položku Brána telefónu.                                     |
| 3  | Ak chcete prejsť na ďalšiu úroveň, kliknite na tlačidlo "Prihlásenie".                   |

2. Spustite vyhľadávanie zariadenia.

| ABB                              |        |  |
|----------------------------------|--------|--|
| Refresh TOW List<br>Exact Search | logout |  |
| 2 1                              |        |  |

| Č. | Funkcia                                                                                                    |
|----|----------------------------------------------------------------------------------------------------|
| 1  | Ak chcete vyhľadať všetky existujúce brány telefónu, kliknite na tlačidlo "Obnovit".                                                 |
| 2  | Ak chcete vyhľadať cieľovú bránu telefónu, kliknite na tlačidlo "Presné vyhľadávanie". Najskôr musí byť zadané číslo brány telefónu. |

3. Výsledok vyhľadávania je zobrazený nasledujúcim spôsobom:

|                  | logout |
|------------------|--------|
| Refresh TGW List |        |
| Exact Search     |        |
| TGW1             |        |
| TGW2             |        |
| TGW3             |        |
|                  |        |
|                  |        |
|                  |        |
|                  |        |
|                  |        |
|                  |        |
|                  |        |
|                  |        |
|                  |        |

4. V zozname zariadení vyberte zariadenie Brána telefónu a potom zadajte heslo. Predvolené heslo je 1234.

| Baseward     |  |
|--------------|--|
| Password     |  |
| Enter Cancel |  |
|              |  |
|              |  |
|              |  |
|              |  |

5. Keď je zadané správne heslo, zobrazí sa nasledovným spôsobom:

|                  |                             |                   |       |                                   |             |                   |           |                         |                           |                          | logout |
|------------------|-----------------------------|-------------------|-------|-----------------------------------|-------------|-------------------|-----------|-------------------------|---------------------------|--------------------------|--------|
| Refresh TGW List |                             |                   |       |                                   | TGW1 G      | obal Para         | meter     | s                       |                           |                          | ^      |
|                  | м                           | aster Passwoi     | rd:   | 0000 Edit Admin Password: 1234 Ed |             |                   | Edit      | Е                       |                           |                          |        |
| Exact Search     |                             | Direct Acce       | pt    | Dis                               | sable       | •                 | Defau     | It Phone Number         | **2                       |                          | ш.     |
| TGW1             | Call D                      | ivert For All Ind | loor  | En                                | able        | - Inde            | oor Sta   | ation PIN Active F      | Disable                   | •                        |        |
| 1001             |                             | Station           | IS:   |                                   |             |                   | A         | Il Indoor Stations      | :                         |                          |        |
|                  |                             |                   |       |                                   |             |                   |           |                         |                           |                          |        |
|                  |                             |                   |       |                                   | TGW1 Lo     | ocal Para         | meter     | s                       |                           |                          |        |
|                  | Indoor<br>Station<br>Number | User Name         | Exist | ed                                | Call Divert | Call Nur<br>Activ | nber<br>e | Primary Phone<br>Number | Secondary<br>Phone Number | Indoor<br>Station<br>PIN |        |
|                  | 1                           |                   | Yes   | •                                 | Disable 🔻   | Primary           | •         | **2                     |                           | 1111                     |        |
|                  | 2                           |                   | No    | ٠                                 | Enable 🔻    | Default           | •         |                         |                           | 1111                     |        |
|                  | 3                           |                   | No    | ٠                                 | Enable 💌    | Default           | •         |                         |                           | 1111                     |        |
|                  | 4                           |                   | ] No  | ٠                                 | Enable 💌    | Default           | •         |                         |                           | 1111                     |        |
|                  | 5                           |                   | ] No  | ٠                                 | Enable •    | Default           | •         |                         |                           | 1111                     |        |
|                  | 6                           |                   | No    | ٠                                 | Enable •    | Default           | •         |                         |                           | 1111                     | -      |
|                  |                             |                   |       |                                   |             |                   |           | L.L.                    | -                         |                          |        |
|                  |                             |                   |       |                                   |             |                   |           | •                       | Export                    | Import                   |        |

| Č. | Funkcia                                                                                                    |
|----|----------------------------------------------------------------------------------------------------|
| 1  | Ak chcete zmeniť heslo, kliknite na tlačidlo "Upraviť". Všetky heslá obsahujú 4 čísla a obyčajný kód.                                                                                                    |
| 2  | Montér môže pre priame prevzatie zo zoznamu vybrať možnosť " Povolit" alebo " Deaktivovat".                                                                                                    |
| 3  | Montér môže zapnúť alebo vypnúť možnosť "Odkloniť hovor pre všetky vnútorné stanice".                                                                                                    |
| 4  | Heslo Admin sa používa v prípade, že používateľ sa prihlasuje k TGW.                                                                                                    |
| 5  | Montér môže upraviť predvolené telefónne číslo priamo zadaním 16 čísiel.                                                                                                    |
| 6  | Montér môže zapnúť alebo vypnúť možnosť "PIN vnútornej stanice aktívny pre všetky vnútorné stanice".                                                                                                    |
| 7  | Čísla všetkých vnútorných staníc sa uvádzajú od 1 do 250.                                                                                                    |
| 8  | Montér môže podľa aktuálneho zariadenia vybrať možnosť "Áno" alebo "Nie" z položky<br>"Existujúce".<br>Ak je vybraná možnosť "Áno", môže upraviť všetky parametre.                                                                                             |
|    | <ul> <li>Ak je vybraná možnosť "Nie", môže odstrániť všetky parametre, čo znamená, že vnútorná<br/>stanica je odstránená z adresy vnútornej stanice.</li> </ul>                                                                                                |
| 9  | Montér môže vybrať možnosť "Povolit" alebo "Deaktivovat" z položky "Kód PIN vnútornej stanice je aktívny".                                                                                                    |
| 10 | Montér môže vybrať možnosť "Predvolené", "Primárne" alebo "Sekundárne" z položky "Odklonenie čísla hovoru je aktívne".                                                                                                    |
| 11 | Montér môže upraviť primárne a sekundárne telefónne čísla, ktoré obsahujú maximálne 16<br>čísiel.                                                                                                    |
| 12 | Montér môže upraviť kód PIN pre vnútornú stanicu, ktoré obsahuje 4 čísla, a obyčajný kód.                                                                                                    |
| 13 | Kliknutím na možnosť "Exportovať" budú všetky aktuálne parametre brány telefónu exportované do súboru vo formáte *.txt. Ak montér vykonal úpravu ale neklikol na možnosť "Poslať", potom kliknutím na možnosť "Exportovat" budú exportované pôvodné parametre. |

| Č. | Funkcia                                                                                                    |
|----|----------------------------------------------------------------------------------------------------|
| 14 | Montér musí po importovaní kliknúť na možnosť "Poslat" odoslať tieto parametre do brány telefónu (toto sa používa iba pre výmenu hodnoty v poli).                                                                                                    |
| 15 | Kliknutím na možnosť "Importovat" sa parametre importujú zo súboru vo formáte *.txt. Tento súbor obsahuje štruktúru údajov JSON. Ak chcete vytvoriť správne importovanie súboru, najskôr exportujte vzor, aby ste mali šablónu pre potrebnú štruktúru.                                                                                         |
| 16 | <ul> <li>Kliknutím na možnosť " Obnoviť a odoslať" sa otvorí okno na dvojité potvrdenie.</li> <li>Ak kliknete na tlačidlo "OK", táto tabuľka sa obnoví na továrenské nastavenie a toto továrenské nastavenie bude tiež odoslané do brány telefónu.</li> <li>Kliknutím na tlačidlo " Späť" kontextové okno sa zatvorí bez obnovenia.</li> </ul> |
| 17 | Kliknite na možnosť "Odhlásenie" a ukončite bez odoslania úpravy brány telefónu.                                                                                                    |

#### 9.5 Integrácia koncových mobilných zariadení do aplikácie Welcome

Z aplikácie Welcome môžete pridať koncové zariadenia do systému ABB-Welcome. Aplikácia Welcome® je k dispozícii v dvoch verziách a podporuje operačné systémy iOS a Android.

Aplikáciu ABB-Welcome si môžete prevziať priamo z Google Play alebo Apple App Store zadaním kľúčového slova "ABB Welcome".

- 1. Aplikáciu Welcome® nainštalujte do svojho smartfónu alebo tabletu.
- 2. Otvorte aplikáciu a zadajte údaje na získanie prístupu na portál MyBuildings.
- 3. Spájanie IP-Gateway s aplikáciou.
- 4. Nastavte povolenie pre túto aplikáciu.

Podrobnosti nájdete v časti "Spravovanie aplikácie".

| Internal IP-Gate                    | eway1 ~      |
|-------------------------------------|--------------|
| S                                   | os           |
| <ul> <li>Outdoor Station</li> </ul> |              |
| Front door                          | Ŷ            |
| <ul> <li>Indoor Station</li> </ul>  |              |
| Jacky                               | 音与音          |
| Rest room                           | <b>#</b> 0   |
| * Guard                             |              |
| Guard Unit                          | fee          |
| <ul> <li>Camera</li> </ul>          |              |
| camera 1-1                          | -            |
| camera 1-2                          | 1            |
| <ul> <li>Actuator</li> </ul>        |              |
|                                     | Θ¢           |
| The law states                      | and a second |
|                                     |              |
|                                     |              |

| Č. | Funkcia                                                                              |
|----|--------------------------------------------------------------------------------------|
| 1  | Domovská stránka                                                                     |
| 2  | Stránka Obľúbené                                                                     |
| 3  | Stránka História                                                                     |
| 4  | Nastavenie: vyzváňací tón, opakovaný vyzváňací tón, správa IPGW, čierna listina atď. |

#### 9.5.1 Domovská stránka

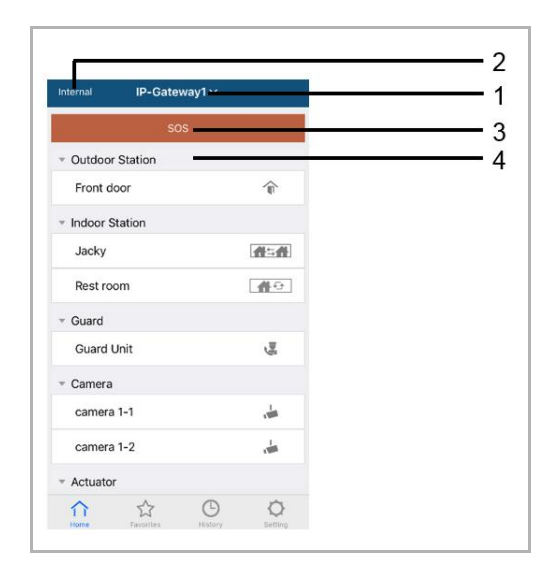

Po spárovaní aplikácie v mobilnom zariadení s bránou IP aplikácia vykoná automatickú synchronizáciu zoznamov brány IP. Všetky zariadenia je potrebné vopred nastaviť na webovej lokalite brány IP v počítači.

| Č. | Funkcia                                                                                                    |
|----|----------------------------------------------------------------------------------------------------|
| 1  | Dajte bráne IP jednoduchý názov. Ak je s aplikáciou spárovaná viac než jedna brána IP, na ovládanie požadovanej brány IP môžete kliknúť na rozbaľovacie políčko a zvoliť požadovanú bránu IP.                                      |
| 2  | Stav siete: interná/externá/bez pripojenia.                                                                                                    |
| 3  | SOS: Stlačením tejto ikony odošlete signál vrátnici. Táto funkcia je dostupná, ak je v rámci<br>"Zoznam zariadení brány IP pridaná vrátnica.                                                                                       |
| 4  | Existuje 5 druhov ovládaných zariadení; stlačením každej ikony môžete priamo ovládať<br>zariadenie.<br>Exteriérová stanica<br>Interiérová stanica<br>Medzi domácnosťami (H2H)<br>Medzi miestnosťami (R2R)<br>Kamera<br>Mechanizmus |

#### 9.5.2 Stránka Obľúbené

| Internal IP-Gateway1 + | Cancel IP-Gatewa  | iy1~ Done       | Internal   | IP-Gateway1 ∽ | +      |
|------------------------|-------------------|-----------------|------------|---------------|--------|
| $\cup$                 | · Cardoor Station | $\mathbf{\cup}$ | * Outdoo   | r Station     | _      |
|                        | Front door        | ŵ.              | door       | \$            | Delete |
|                        | * Indoor Station  |                 | - Indoor S | Station       |        |
|                        | Jacky             | 曲二曲             | Jacky      |               | 借当借    |
|                        | Rest room         | <u>#0</u>       |            | 0             |        |
|                        | * Guard           |                 |            |               |        |
|                        | Guard Unit        | fe              |            |               |        |
|                        | * Camera          |                 |            |               |        |
|                        | Camera 1-1        |                 |            |               |        |
|                        | Camera 1-2        | da .            |            |               |        |
|                        | * Actuator        |                 |            |               |        |
|                        | Actuator01        |                 |            |               |        |
|                        | Actuator02        | <b>6</b> 2      |            | ☆ ©           | 0      |

- 1. Pridanie zoznamu: Kliknite na tlačidlo "+", zvoľte obľúbenú funkciu a uložte kliknutím na " Hotovo".
- 2. Odstránenie zoznamu: Stlačte riadok a posuňte prstom doľava. Potom kliknite na "Odstránit".

#### 9.5.3 Stránka História

| Histor                | ry                     | . H                  | History                                    | <                               | 9 |
|-----------------------|------------------------|----------------------|--------------------------------------------|---------------------------------|---|
| Jacky<br>IP-Gateway1  | 2016-11-21<br>15:49:50 | Jacky<br>IP-Gateway1 | 29 Nov 2016<br>10:39:25                    | Missed<br>29 Nov 2016, 10:39:32 |   |
| Jacky<br>IP-Gateway1  | 2016-11-21<br>15:48:53 | Front<br>IP-Gateway1 | 29 Nov 2016<br>10:38:52<br>29 Nov 2016     |                                 |   |
| Jacky<br>IP-Gateway1  | 2016-11-21<br>15:48:42 | Jacky<br>P-Gateway   | 10:38:31 Delete<br>20 Nov 2016<br>10:37:41 | Add to Blacklist? Cancel OK     |   |
| Front door            | 2016-11-21<br>15:48:28 |                      |                                            |                                 |   |
| 슈 ☆<br>Home Favorites | History Setting        | Home Favorites       | Nestory Setting                            |                                 |   |

1. Zobrazenie histórie:

Po kliknutí na snímku sa zobrazia podrobnosti.

- Y prichádzajúci hovor
- odchádzajúci hovor
- zmeškaný hovor
- 2. Odstránenie histórie: Podržte riadok a posuňte prstom doľava. Potom kliknite na "Odstránit".
- 3. Pridanie do čiernej listiny: Zvoľte jeden záznam (do čiernej listiny možno zaradiť len hovor komunikácie), kliknite na ikonu "Čierna listina" a potom kliknite na "OK".

#### 9.5.4 Nastavenie

|                   |          | IOS                | Android             |
|-------------------|----------|--------------------|---------------------|
| Setting           |          | K Ringtone Outdoor | < Ringtone Outdoor  |
| Pinter Outland    | 1        |                    | Default Ringtone    |
|                   |          | Ringtone 1         | Ringtone 1          |
| ingtone Apartment |          | Ringtone 2         | Ringtone 2          |
| angtone Others    |          | Ringtone 3         | Ringtone 3          |
| Repeated Ringtone | 2        | Ringtone 4         | Bingtone 4          |
| Manage IPGW       | 3        | Ringtone 5         | Disatura 5          |
|                   | 5        |                    | Ringtone 5          |
| Blacklist         | <u> </u> |                    | Customized Ringtone |
|                   |          |                    | Bounce              |
| About             | 5        |                    | Cartoon             |
| Reset Application | 6        |                    | Digital Ringtone    |
|                   |          |                    | Dream               |

| Č. | Funkcia                                                                                                    |
|----|----------------------------------------------------------------------------------------------------|
| 1  | Zvoľte typ vyzváňacieho tónu (exteriérová/byt/iné). V prípade telefónu so systémom Android si môžete zvoliť viac vyzváňacích tónov (zo samotného mobilného telefónu).                                    |
| 2  | Opakovaný vyzváňací tón. Ak je aktivovaná táto funkcia, vyzváňací tón bude počas hovoru zvoniť 30 sekúnd.                                                                                                |
| 3  | Správa IPGW. Táto funkcia slúži na spárovanie aplikácie s bránou IP.                                                                                                    |
| 4  | Kliknite na "Čierna listina. Podržte riadok a posuňte prstom doľava. Potom kliknite na "Odstránit".                                                                                                    |
| 5  | Kliknutím na "Informácie" sa zobrazia informácie o aplikácii pre mobilné zariadenia.                                                                                                    |
| 6  | Kliknutím na "Reset Application" (Resetovať aplikáciu) sa resetujú všetky informácie o<br>konfigurácii aplikácie pre mobilné zariadenia. Po resetovaní sa musíte znova prihlásiť a vykonať<br>párovanie. |

### 9.5.5 Hovor z exteriérovej stanice

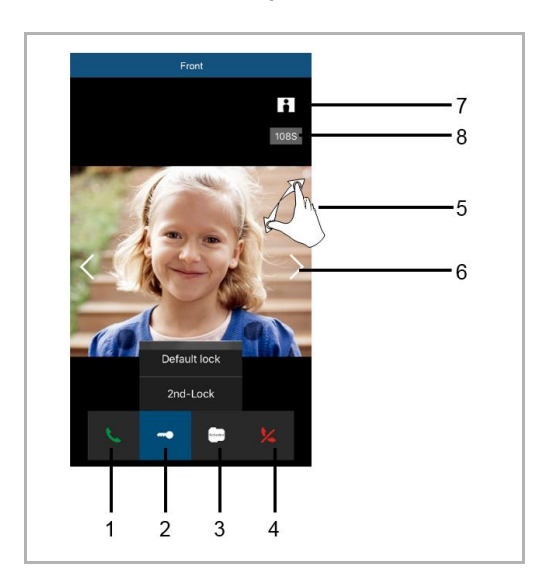

| Č. | Funkcia                                                                                                    |
|----|----------------------------------------------------------------------------------------------------|
| 1  | Stlačením tejto ikony prijmete hovor.                                                                                       |
| 2  | Stlačením tejto ikony odomknete. Funkciu 2. zámok je potrebné nastaviť pomocou brány IP.                                    |
| 3  | Stlačením tejto ikony môžete ovládať určený spínací mechanizmus. Túto funkciu je potrebné najprv nastaviť pomocou brány IP. |
| 4  | Stlačením tejto ikony odmietnete hovor.                                                                                     |
| 5  | Na zobrazenie na celú obrazovku dvakrát kliknite na obrázok alebo roztiahnite dva prsty.                                    |
| 6  | Stlačením ">" alebo "<" môžete vyhľadať rôzne dostupné kamery.                                                              |
| 7  | Stlačením tejto ikony manuálne nasnímate snímku.                                                                            |
| 8  | Zvyšný čas konverzácie.                                                                                                    |

### 9.5.6 Hovor z interiérovej jednotky/vrátnice

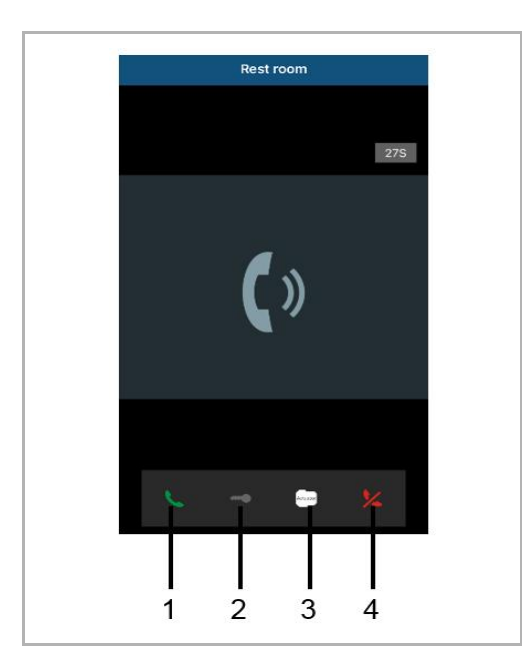

| Č. | Funkcia                                                                                                    |
|----|----------------------------------------------------------------------------------------------------|
| 1  | Stlačením tejto ikony prijmete hovor.                                                                                      |
| 2  | Táto funkcia je v tomto prípade vypnutá.                                                                                   |
| 3  | Stlačením tejto ikony môžete ovládať určený spínací mechanizmus. Túto funkciu je potrebné najprv nastaviť pomocou brány IP |
| 4  | Stlačením tejto ikony odmietnete hovor.                                                                                    |

#### 9.5.7 Hovor od zvončeka pre bytom

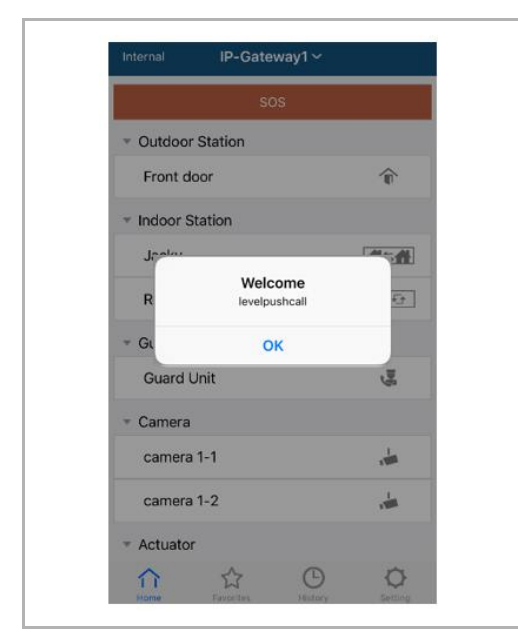

Ak stlačíte ploché tlačidlo, v mobilnom zariadení sa zobrazí správa s informáciou.

#### 9.5.8 nová verzia oznámenie

Ak je nový firmware, bude okno vyskočila pripomenúť upgrade.

| 2:29                                                                            |                                                                                                    |
|---------------------------------------------------------------------------------|----------------------------------------------------------------------------------------------------|
| External ADAD619619619AAD                                                       |                                                                                                    |
| SOS                                                                             |                                                                                                    |
| <ul> <li>Outdoor Station</li> </ul>                                             |                                                                                                    |
| men                                                                             |                                                                                                    |
| men2                                                                            | Î                                                                                                    |
| Indoor Station                                                                  |                                                                                                    |
| W<br>New firmware (V3.XX) of<br>IPGW is available. Do you<br>want to update it? | <b>*</b>                                                                                                    |
| Gu Cancel OK                                                                    | and the second second s |
|                                                                                 |                                                                                                    |
| Home Craw History                                                               | Setting                                                                                                    |

| Extras     Alarm Clock                                               | Copy settings from                                                                    | •              |
|----------------------------------------------------------------------|---------------------------------------------------------------------------------------|----------------|
| Data Logger<br>Short Timer                                           | IP Gateway General properties Out                                                     | loor station 1 |
| Short Timer     System     File Browser     Telephony     Door Entry | IP Gateway address<br>IP Gateway user name<br>IP Gateway password<br>Confirm password |                |

#### 9.6 Integrácia zariadenia Busch-ComfortTouch® série 3.0 alebo vyššej

Zariadenie Busch ComfortTouch® série 3.0 alebo vyššej môže byť pripojené k systému Busch Welcome® priamo prostredníctvom brány IP.

- 1. V bráne IP vytvorte používateľa, napríklad ComfortTouch1. Pozri časť "Vytvorenie nového používateľa".
- 2. V IPP 3.x vytvorte na stránke aplikácie "Vstupné dvere" projekt konfigurácie pre zariadenie Busch-ComfortTouch®.
- 3. Na karte " Brána IP" zadajte " adresu brány IP" a používateľa.

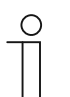

#### Poznámka

Podrobný popis používateľa nájdete v on-line pomocníkovi pre IPP.

#### 9.7 Zabezpečenie siete

Tento výrobok je určený na pripojenie k sieťovému rozhraniu a na oznamovanie informácií cez toto rozhranie. Vašou výhradnou povinnosťou je poskytovať a stále zaisťovať bezpečné prepojenie medzi výrobkom a vašou sieťou alebo inou sieťou (podľa konkrétneho prípadu). Ak chcete chrániť tento výrobok, sieť, jeho systém a rozhranie pred všetkými možnými narušeniami zabezpečenia, neoprávnenými prístupmi, rušením, narušením bezpečnosti, únikom alebo krádežou údajov alebo informácií, musíte vytvoriť a udržiavať všetky opatrenia (okrem iného, napríklad inštalácia firmvéru, používanie opatrení na overovanie, kódovanie údajov, inštalácia antivírusových programov a podobne). Spoločnosť ABB Ltd a jej pobočky nenesú žiadnu zodpovednosť za škody alebo straty spojené s takýmito narušeniami zabezpečenia, neoprávnenými prístupmi, rušením, únikom alebo krádežou údajov alebo informácií.

# Oznámení

Vyhrazujeme si právo kdykoliv vykonat technické změny, a taky změny obsahů tohoto dokumentu bez dřívějšího oznámení.

Podrobné špecifikace dohodnuté v čase objednání platí pro všechny objednávky. ABB nepřijímá žádnou odpovědnost za možné chyby anebo neúplnosti v tomto dokumentu.

Vyhrazujeme si všechna práva na tento dokument a témata a ilustrace, které obsahuje. Dokument a jeho obsah, anebo jeho výňatky, se nesmí reprodukovat, přenášet ani znovu použít prostřednictvím třetích stran bez dřívějšího písemného souhlasu ABB.

Copyright<sup>©</sup> 2018 Busch-Jaeger Elektro GmbH Všetky práva vyhradené